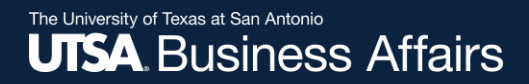

eForms

# eForm Training for Graduate Student Employee Contract Pay

### **People Excellence**

June 2021

Presented by:

Andrea McClure

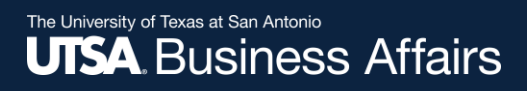

# Agenda

- Check-In
- Overview
- Timeline
- PeopleSoft
- Questions

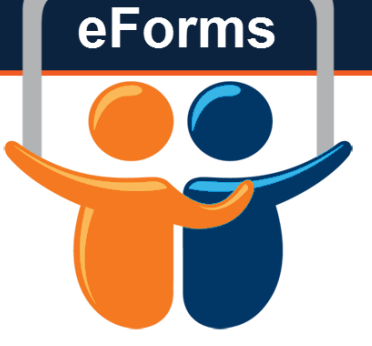

# Overview

- Establish uniform appointment processes to improve:
  - Consistent with month-to-month salary payments
  - No timesheet required

### Timeline

- Submit eforms for brand new or rehired graduate student employees no later than 31 days before effective date
- CBC request needs to be submitted as soon as possible

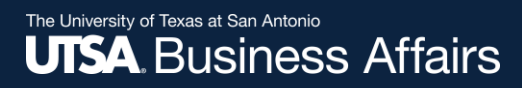

# PeopleSoft

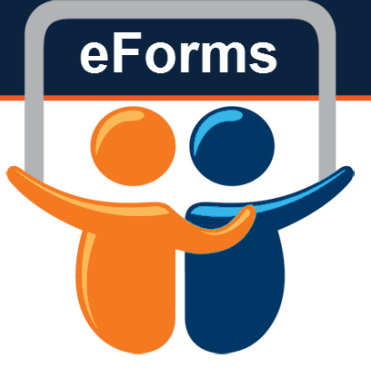

- Similar to faculty- there will be 2 entries in PeopleSoft
  - Job Data
  - Contract Data

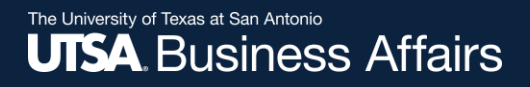

# Job Data

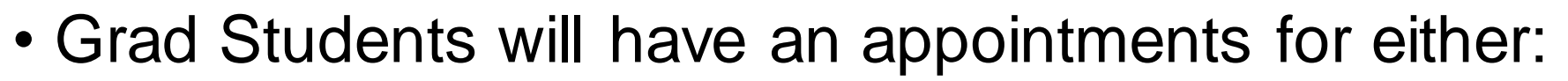

- Semester by semester
- Academic Year (Fall/Spring)
- Summer

| View All   |             |            |            |           |  |  |  |  |  |
|------------|-------------|------------|------------|-----------|--|--|--|--|--|
| Empl ID    | Empl Record | Name       | First Name | Last Name |  |  |  |  |  |
| 6001520092 | 0           | Weirui Shi | Weirui     | Shi       |  |  |  |  |  |

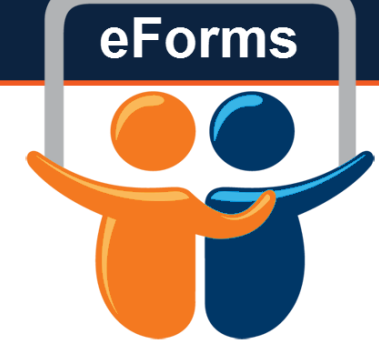

# Appointment Periods & FTE

| Length                                                          | Start | End   |
|-----------------------------------------------------------------|-------|-------|
| New Hire Student Hire Date                                      | 8/16  | 8/31  |
| Full Fiscal Year                                                | 9/1   | 8/31  |
| Full Academic Year (if new hire)                                | 8/16  | 5/31  |
| Full Academic Year (if rehire with August existing appointment) | 9/1   | 5/31  |
| Fall Only                                                       | 8/16  | 12/31 |
| Spring Only                                                     | 1/1   | 5/15  |
| Summer Only                                                     | 6/1   | 8/31  |

| FTE   | Hours |
|-------|-------|
| 0.475 | 19    |
| 0.33  | 13    |
| 0.25  | 10    |

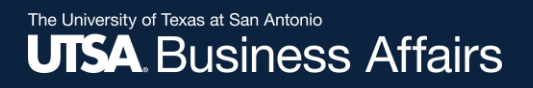

# Job Data

- Job Data Displays
  - Start Date/End Date
  - Position info
  - Reports To
  - Hours/FTE
  - Contract Worth

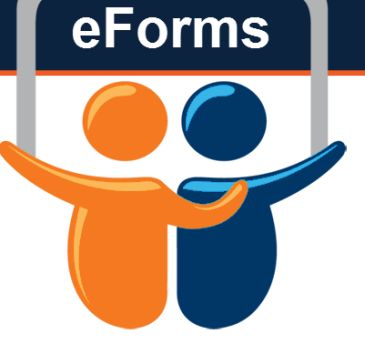

| Work Location                | Job Inform   | nation   | Job <u>L</u> abor   | <u>P</u> ayroll        | Salary Plan          | <u>C</u> ompen | sation                    |              |          |     |
|------------------------------|--------------|----------|---------------------|------------------------|----------------------|----------------|---------------------------|--------------|----------|-----|
| Weirui Shi                   |              |          |                     |                        | Empl ID 6            | 001520092      |                           |              |          |     |
| Employee                     |              |          |                     |                        | Empl Record 0        |                |                           |              |          |     |
| Work Location De             | tails ⑦      |          |                     |                        |                      |                |                           | Q            | I of 1 ∨ |     |
| *Eff                         | ective Date  | 11/16/20 | 20 🗰                |                        |                      |                |                           | Go           | To Row   | + - |
| Effective                    | e Sequence   | 0        |                     |                        |                      | *Action        | Rehire                    |              | ~        |     |
|                              | HR Status    | Active   |                     |                        |                      | Reason         | Rehire - Same Institution |              | ~        |     |
| Pay                          | yroll Status | Active   |                     |                        | *Job Indic           |                | Primary Job               |              | ~        |     |
| Position Number              |              | 1003505  | 0 <b>Q</b>          | GRA                    | DUATE RESEARC        | CH ASSISTAI    | NT                        | Current      |          |     |
|                              |              |          | Override Posit      | tion Data              |                      |                |                           |              |          |     |
| Position                     | Entry Date   | 11/16/20 | 20<br>ion Managemei | nt Record              |                      |                |                           |              |          |     |
| Regulat                      | ory Region   | USA      |                     | Unite                  | ed States            |                |                           |              |          |     |
|                              | Company      | SAN      |                     | Unive                  | ersity of Texas, Sar | n Anton        |                           |              |          |     |
| Bu                           | siness Unit  | UTS02    |                     | VP of Academic Affairs |                      |                |                           |              |          |     |
| C                            | Department   | ASC008   |                     | COS BIOLOGY            |                      |                |                           |              |          |     |
| Department                   | Entry Date   | 11/16/20 | 20                  |                        |                      |                |                           |              |          |     |
| Location<br>Establishment ID |              | BSE      |                     | BIOT                   | FECH SCIENCES &      | & ENGRNG       |                           |              |          |     |
|                              |              | SAN      | Q                   | UT S                   | San Antonio          |                | Date Create               | d 11/13/2020 |          |     |
| Las                          | t Start Date | 11/16/20 | 20                  |                        |                      |                |                           |              |          |     |
| Expected Jo                  | b End Date   | 05/31/20 | 21 📰                | ✓ E                    | nd Job Automatio     | cally          |                           |              |          |     |

#### The University of Texas at San Antonio UTSA. Business Affairs

| Weirui Shi                |                          | Empl ID 600152009 | 92          |                           |           |
|---------------------------|--------------------------|-------------------|-------------|---------------------------|-----------|
| Employee                  |                          | Empl Record 0     |             |                           |           |
| Job Information Details ⑦ |                          |                   |             | QI                        |           |
| Effective Date            | 11/16/2020               |                   |             |                           | Go To Row |
| Effective Sequence        | 0                        |                   | Action      | Rehire                    |           |
| HR Status                 | Active                   |                   | Reason      | Rehire - Same Institution |           |
| Payroll Status            | Active                   | Jol               | o Indicator | Primary Job               | (55)      |
|                           |                          |                   |             |                           | Current   |
| Job Code                  | 10090A                   | GRADUATE RESEARC  |             |                           |           |
| Entry Date                | 11/16/2020               |                   |             |                           |           |
| Supervisor Level          |                          |                   |             |                           |           |
| Reports To                | 10027522                 | PROFESSOR 6001024 | 580 Nicole  | Wicha                     |           |
| Regular/Temporary         | Regular                  | Full/Part         | Part-Time   |                           |           |
| Empl Class                | GRA                      | Officer Code      | Not Applica | able                      |           |
| Regular Shift             | Not Applicable           | Shift Rate        |             |                           |           |
| Classified Ind            | Classified               | Shift Factor      |             |                           |           |
| Standard Hours ⑦          |                          |                   |             |                           |           |
| Standard Hour             | rs 19.00                 | Work Period       | d W         | Weekly                    |           |
| FT                        | E 0.475000               |                   |             | -                         |           |
|                           | Adds to FTE Actual Count | ?                 | Encun       | nbrance Override          |           |

The University of Texas at San Antonio UTSA. Business Affairs

| Weirui Shi                                                                                   | Empl ID 6                                              | 6001520092                                                                                                    |
|----------------------------------------------------------------------------------------------|--------------------------------------------------------|----------------------------------------------------------------------------------------------------|
| Employee                                                                                     | Empi Record 0                                          | J                                                                                                    |
| Compensation Details ⑦                                                                       |                                                        | Q    ◀ ◀ 1 of 1 ✔ ▶                                                                                                    |
| Effective Date 11/16/20<br>Effective Sequence 0<br>HR Status Active<br>Payroll Status Active | 20                                                     | It takes the 9 or 4.5 month       Row         It takes the 9 or 4.5 month       rate and adjusts the         payment based on the       ent |
| Compensation Rate                                                                            | 20,296.30 USD Q                                        | nours/ne                                                                                                    |
| Academic Rate                                                                                |                                                        |                                                                                                    |
| Comparative Information ⑦                                                                    |                                                        |                                                                                                    |
| ▶ Pay Rates ⑦<br>Default Pay Components                                                      | (No Proration                                          | Selected) Contract Change Prorate Option                                                                                                    |
| Bay Components                                                                               |                                                        | This is the <b>0 month</b> or <b>4</b> 5                                                                                                    |
| Amounts     Controls     Changes       *Rate Code     Seq       1     CNTRCT     Q           | C <u>o</u> nversion ∥►<br>Comp Rate<br>42,729.044210 🛒 | CurrencyIf this person worked 40<br>hours, this amount would<br>equal the contract worth.                                                   |

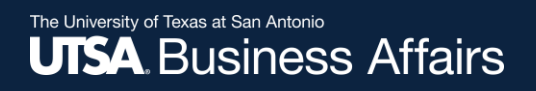

# **Contracts- Pay Types**

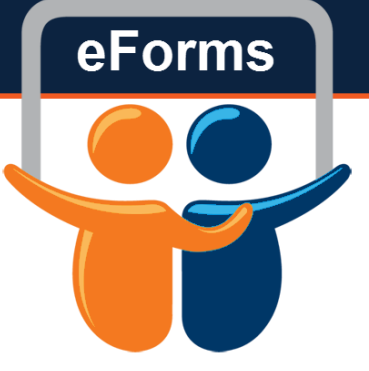

- Faculty 9/9
  - Salary is paid over a 9 month period
  - Used for 9 month/full academic year (fall & spring)
- Pay Over Contract
  - Paid over a specific time period
  - 4.5 month payments (single semester)

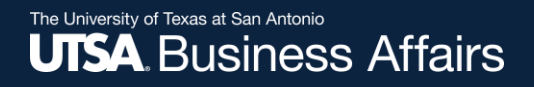

# **Contract Entry**

| Weirui Shi | Emp                  | ployee              | Empl I | D 6001520092       | Empl Record     | 0      |
|------------|----------------------|---------------------|--------|--------------------|-----------------|--------|
|            | Contract ID 0000001  | Status Active       |        |                    | Recalculate Cor | ntract |
| Contrac    | t Information ⑦      |                     |        | Q                  | ◀ 1 of 1 ♥      |        |
|            | *Effective Date      | 11/16/2020          |        |                    |                 |        |
|            | Contract Pay Type    | Pay Over Contract   | ~      |                    |                 |        |
|            | *Payment Term        | Pay over 'X' months | ~      |                    |                 |        |
|            | *Monthly Frequency   | M Q Monthly         |        | Calculation Method | Prorate ~       | ·      |
|            | Pay Period Hours     |                     |        | *Daily Hours       | 8.00            |        |
|            | *Assign Hours To     | Not Applicable      | ~      |                    |                 |        |
|            | *Contract Begin Date | 11/16/2020          |        | *Contract End Date | 05/31/2021      | ]      |
|            | Payment Begin Date   | 11/16/2020          |        | Payment End Date   | 05/31/2021      | ]      |
|            | Actual Start Date    | 11/16/2020          |        | Termination Date   | 05/31/2021      | ]      |
|            | Last Payment Date    |                     |        | School Schedule    | Q               |        |
|            | Exclude Holiday      | Schedule            |        |                    |                 |        |

eForms

- Prorate Hrs in Partial Period
- Renew Contract Automatically

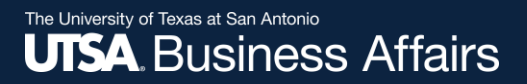

### Workflow

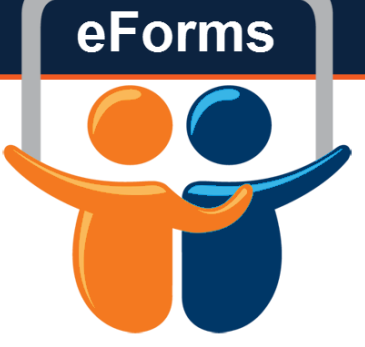

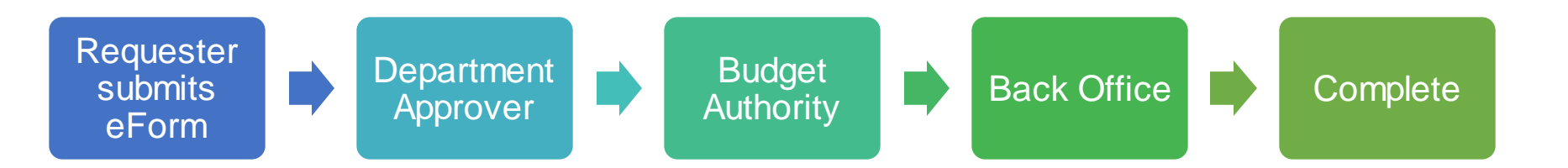

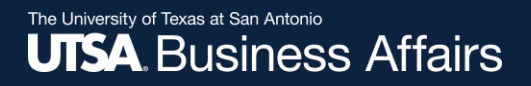

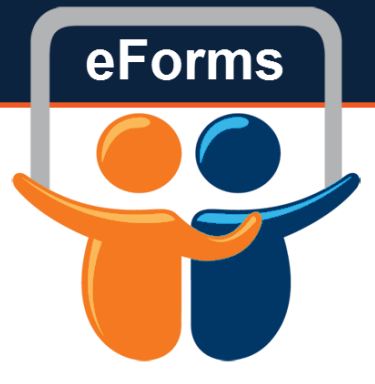

## **Eform Submission**

#### The University of Texas at San Antonio UTSA, Business Affairs

# Navigation

| eForms |
|--------|
|        |
|        |
|        |

| Forms                                                                                                    |                                                                                                    |                                                                                          |                                                                                                    |                                                                                                    |
|----------------------------------------------------------------------------------------------------|----------------------------------------------------------------------------------------------------|------------------------------------------------------------------------------------------|----------------------------------------------------------------------------------------------------|----------------------------------------------------------------------------------------------------|
| <u>View Existing Requests</u><br><u>Create New Request</u><br><u>My Pending Approvals</u><br><u>Budget Overview</u><br><u>Reports</u>                           | Vy Requests           Request ID           11         0000799           12         0000922           13         0001050           14         00001051           15         00001235 | eForms Action<br>Return From Leave<br>New Position Request<br>Appointment<br>Termination | Personalize   Find   View All   2  <br>Status<br>Complete Manually<br>Completed<br>Approved<br>Complete Manually<br>Approved                    | Errst T 11-15 of 15 D I<br>Name<br>Dawson,Jessica K<br>Hankins,Shamika<br>Salinas,Reynaldo<br>Sam Arella |
|                                                                                                    | My Pending Ap<br>Request ID<br>6 00000799<br>7 00000791                                                                                                    | provals<br>eForms Action<br>Return From Leave<br>New Position Request                    | Personalize   Find   View All   Part   Status<br>Pending Approvals<br>Pending Approvals                                                         | Eirst C 6-10 of 16 L<br>Name<br>Dawson,Jessica K                                                         |
| Click any l<br>the app                                                                                                    | ink to t<br>ropriate                                                                                                    | ake you t<br>e pages                                                                     | Pending Approvals<br>Pending Approvals<br>Pending Approvals<br>Pending Approvals<br>Pending Approvals<br>Pending Approvals<br>Pending Approvals | Southerby,JD<br>Elmer Fudd<br>First 1 1 of 1 D L<br>Name                                                 |
| Human Resources         • REMINDER: Notice to all         • IMPORTANT - Pay Advice         More         Finance         • Disbursements & Travel S         More | benefits eligible er<br>e ESS Instructions<br>Services (DTS) Tra                                                                                                    | <u>mployees regarding Vaca</u><br>ining Materials                                        | tion Leave Balances                                                                                                    |                                                                                                    |

- <u>Timesheet Deadlines</u>
- Retrieving and Understanding Your Compensatory Time Balances

More...

#### The University of Texas at San Antonio UTSA, Business Affairs

## Initiate eForm Request

| avontes Main Me                         | nu                          |                              |      |                                  |                                   |                          |                                       |                            |
|-----------------------------------------|-----------------------------|------------------------------|------|----------------------------------|-----------------------------------|--------------------------|---------------------------------------|----------------------------|
| Employee Self                           | f-Service myUT              | Share                        |      |                                  |                                   |                          |                                       |                            |
| ersonalize: Content                     | t   Layout                  |                              |      |                                  |                                   |                          |                                       |                            |
| Employee Self Se                        | rvice                       | 0 0-                         | eF   | Forms                            |                                   |                          |                                       |                            |
| Tir                                     |                             |                              |      | View Existing Requests           | My Requests                       |                          | Personalize   Find   View All   🗖   🕌 | First 🚺 11-15 of 15 D La   |
|                                         |                             |                              |      | Create New Request               | Request ID                        | eForms Action            | Status                                | Name                       |
|                                         | lick Creat                  | te New he W 2 Consent        | ╎┗┿━ | IVIN Pending Approvais           | 11 <u>00000799</u>                | Return From Leave        | Complete Manually                     | Dawson,Jessica K           |
| My                                      | Dogu                        | act .                        |      | Budget Overview                  | 12 <u>00000922</u><br>13 00001050 | Appointment              | Approved                              | Hankins Shamika            |
| Pe                                      | Reque                       | 51                           |      | <u>Reports</u>                   | 14 00001051                       | Termination              | Complete Manually                     | Salinas,Reynaldo           |
| <u>My</u>                               |                             |                              |      |                                  | 15 <u>00001235</u>                | Appointment              | Approved                              | Sam Arella                 |
| Benome<br>My UT Reposite Ter            | achere Detirement Sustem 1  | T OER LIT Detirement Manager |      |                                  | My Pending Ap                     | provals                  | Personalize   Find   View All   🔎     | First 🚺 6-10 of 16 🕨 La    |
| My OT Benefits, 162                     | achers Retirement System, U | TOED, OF Retrement Manager   |      |                                  | Request ID                        | eForms Action            | Status                                | Name                       |
| JTSA Business S                         | olutions Center             | 0 •                          |      |                                  | 6 <u>00000799</u>                 | Return From Leave        | Pending Approvals                     | Dawson,Jessica K           |
| Total Contracta                         | Managar                     |                              |      |                                  | 7 00000791                        | New Position Request     | Pending Approvals                     | <b>T O</b> ( )             |
| Total Contracts in                      | wanayer                     |                              |      |                                  | 8 00001385                        | Appointment              | Pending Approvals                     | Iony Stark                 |
| Rowdy Exchange                          | <u>e</u>                    |                              |      |                                  | 9 <u>00001229</u><br>10 00001382  | Appointment              | Pending Approvals                     | Southerby,JD<br>Elmer Fudd |
| Rowdy Exchange                          | e Training Snippets         |                              |      |                                  | Admin                             | Appointment              |                                       |                            |
| Copying a Requisiti                     | ion to a New Cart           |                              |      |                                  | Request ID                        | eForms Action            | Status                                | Name                       |
| Creating Receipts<br>Shopping for Non-C | Catalog Items               |                              |      |                                  | 1 Request ID                      |                          |                                       |                            |
| Adding an Attachm                       | ent to a Requisition        |                              |      |                                  |                                   |                          |                                       |                            |
| Approving Requisiti                     | ions                        |                              | U    | TSA Announcements                |                                   |                          |                                       |                            |
| Xtender                                 |                             |                              |      | Human Resources                  |                                   |                          |                                       |                            |
|                                         |                             |                              | - 1  | <u>REMINDER: Notice to all I</u> | penefits eligible er              | nployees regarding Vacat | tion Leave Balances                   |                            |
| Employee Leave \$                       | Summary                     | 0 •                          | L 11 | More                             | ESS Instructions                  |                          |                                       |                            |
|                                         |                             |                              |      | Finance                          |                                   |                          |                                       |                            |
| Leave Type                              | Duration                    |                              | .    | Disbursements & Travel S         | ervices (DTS) Tra                 | ining Materials          |                                       |                            |
| Vacation Leave                          | 37.00 Hours                 |                              |      | More                             |                                   |                          |                                       |                            |
|                                         |                             |                              |      | System Announcements             |                                   |                          |                                       |                            |
| Sick Leave                              | 25.50 Hours                 |                              |      | Paycheck View Availability       | 1                                 |                          |                                       |                            |
| Straight Comp                           | 5.00 Hours                  |                              |      | <u>Timesheet Deadlines</u>       |                                   |                          |                                       |                            |
| Details                                 |                             |                              | .    | Retrieving and Understand        | ling Your Compen                  | satory Time Balances     |                                       |                            |
| Dotalio                                 |                             |                              |      | More                             |                                   |                          |                                       |                            |
|                                         |                             |                              |      |                                  |                                   |                          |                                       |                            |

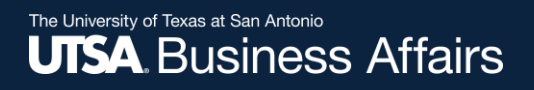

# eForm Action Types

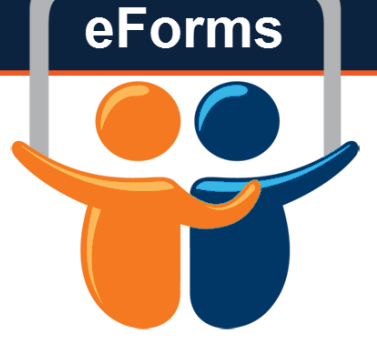

### Appointment

- Hire
  - Brand new hires
  - Used to create new empl record(s) for dual appointments
- Rehire
  - Same Institution Worked at UTSA in the past

#### The University of Texas at San Antonio UTSA. Business Affairs

## Initiate eForm Request

#### Initiate New eForms Request

| Action        |                                |                     |
|---------------|--------------------------------|---------------------|
| Actions       | Status                         | Request ID          |
| Justification |                                | Request Date        |
|               |                                | Processing Messages |
|               |                                | Request History     |
| Contact I     | nformation                     |                     |
| Entered By    |                                |                     |
| Name          | Cory Thomas                    |                     |
| Phone         | 210/458-4250                   |                     |
| Email ID      | cory.thomas@utsa.edu           |                     |
| Dept ID       | BHR001 HUMAN RESOURCE SERVICES |                     |
| Secondary C   | ontact                         |                     |
| Name          |                                |                     |
| Phone         |                                |                     |
|               |                                |                     |

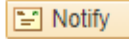

📑 Add

#### The University of Texas at San Antonio UTSA. Business Affairs

# Initiate New eForm Request

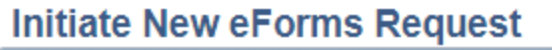

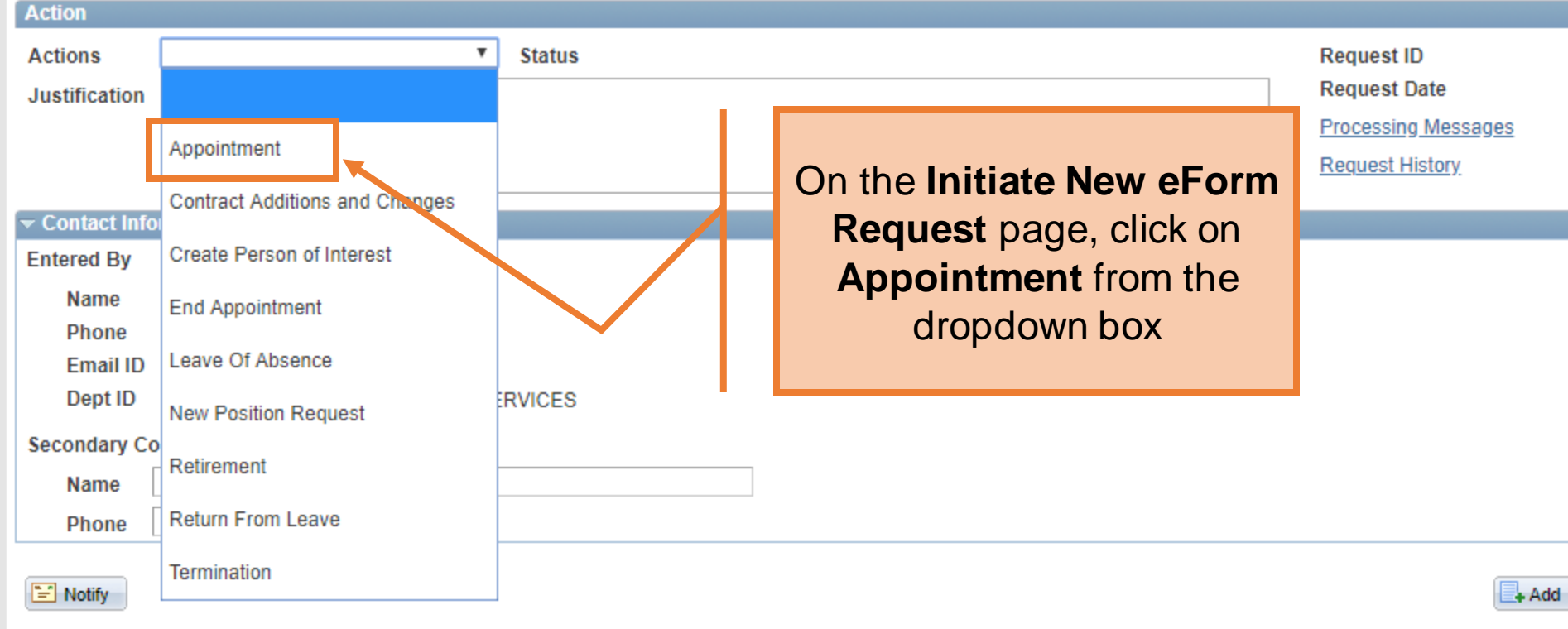

eForms

#### New Appt: New Hires, Add'l Appts, Rehires, Ext Transfers

| Action   |           |                |         |           |                |          |        |       | In th | a lustific          | ation               | hoy              |           |
|----------|-----------|----------------|---------|-----------|----------------|----------|--------|-------|-------|---------------------|---------------------|------------------|-----------|
| Action   | is i      | Appointment    |         | Statu     | IS             |          |        |       |       | ie <b>Justine</b>   |                     | of the           |           |
| *Justifi | ication H | Hire a new GRA |         |           |                |          |        |       | requ  | est. Includ<br>Wort | pose<br>le Coi<br>h | ortract          |           |
| Employ   | yee Infor | mation         |         |           |                |          |        |       |       |                     |                     |                  |           |
| Empl ID  |           |                |         |           |                |          | s      | earch | 1     | <u>S</u>            | how Curre           | nt Additional Pa | <u>ay</u> |
| E        | Empl RCD  | Job Indicator  | Company | HR Status | Payroll Status | Eff Date | Action | Reas  | son   |                     | Dept ID             | Dept Name        |           |
| 1        |           | D              |         |           |                |          |        |       |       |                     |                     |                  |           |
|          |           |                |         |           |                |          |        |       |       |                     |                     | I                | ۶.        |

| Employment Information |             |              |                              |      |                       |   |                     |  |  |  |
|------------------------|-------------|--------------|------------------------------|------|-----------------------|---|---------------------|--|--|--|
| *Hire Type             | •           | *Hire Reason |                              |      |                       | Ŧ |                     |  |  |  |
| *Start Date            | 31          | Expected En  | d Date                       | 31   | End Job Automatically |   |                     |  |  |  |
| *Position              | Q           | Current and  | urrent and Future Incumbents |      |                       |   |                     |  |  |  |
|                        | Posted Flag | Empl ID      | Empl Rcd                     | Name |                       |   | Position Entry Date |  |  |  |
| Posting ID             |             |              | 0                            |      |                       |   |                     |  |  |  |

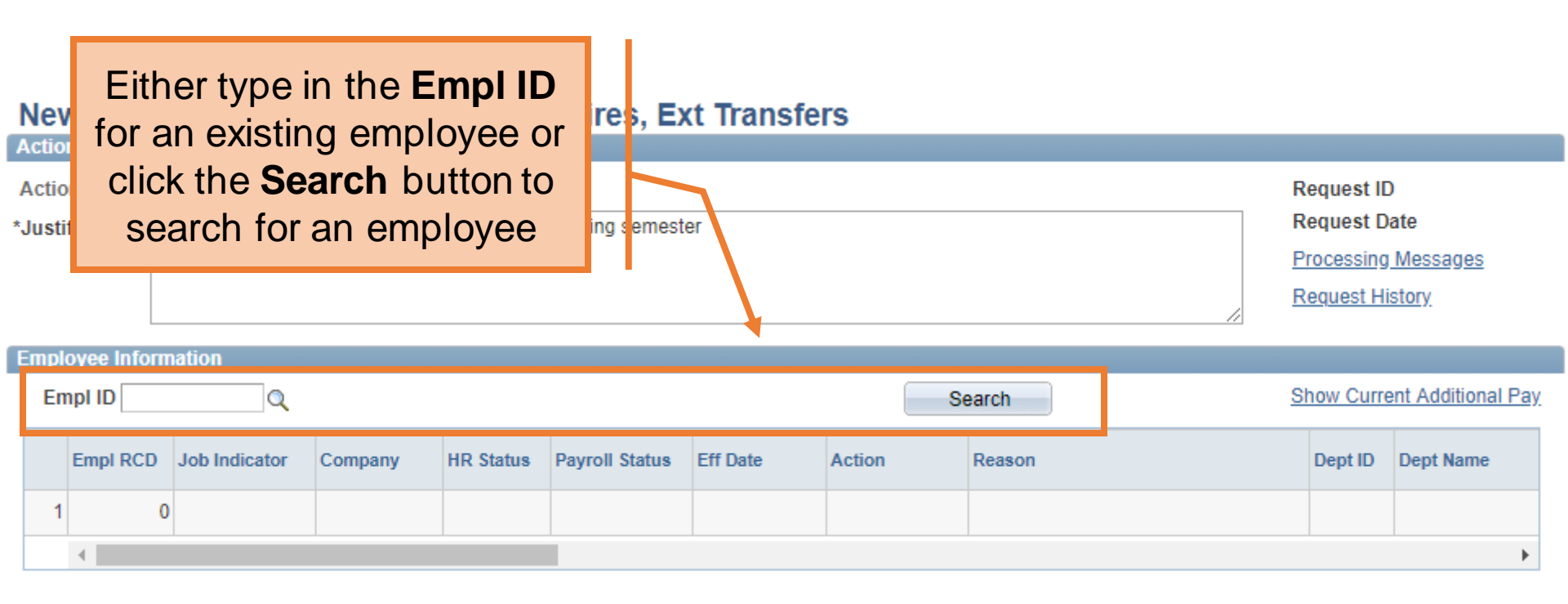

The University of Texas at San Antonio UTSA, Business Affairs

#### Search Match

| First Name Jonathon Last Name Martinez Empl ID Search |                                     |                      |
|-------------------------------------------------------|-------------------------------------|----------------------|
|                                                       |                                     | Find   🗖   🛗 First 🚺 |
| Name and ID Phone Address                             |                                     |                      |
| Source ID Company Empl ID Universal ID Type of        | Name Type in the employee's         | Date National ID     |
| 1                                                     | First Name Last Name                |                      |
| Cancel                                                | and/or Empl ID, and click<br>Search | 1                    |

| Search Match |          |  |
|--------------|----------|--|
| First Name   | Jonathon |  |
| Last Name    | Martinez |  |
| Empl ID      | Q        |  |
| (            | Search   |  |

The results can be filtered by any of the column headers. Click **Select** to pull in the employee's information into the form

| Na | me and ID | none Address II  | 10     |            |              |              |            |               |               |            |             |
|----|-----------|------------------|--------|------------|--------------|--------------|------------|---------------|---------------|------------|-------------|
|    | Source ID | Company          |        | Empl ID    | Universal ID | Type of Name | First Name | Middle Name   | Last Name     | BirthDate  | National ID |
| 1  | HR/FIN    |                  | Select | 6001271785 |              | PRI          | Jonathon   |               | Martinez      |            | *****XXXX   |
| 2  | HR/FIN    | EL Paso CS       | Select | 6001009713 |              | PRI          | Jonathan   | Antonio       | Martel        | 07/12      | *****1582   |
| 3  | HR/FIN    | Arlington CS     | Select | 1000673906 |              | PRI          | Jonathon   | Andrew        | Maxey         | 07/25      | *****3008   |
| 4  | HR/FIN    | Arlington CS     | Select | 1000883906 |              | PRI          | Jonathan   | E             | Martinez      | 06/15      | *****5330   |
| 5  | HR/FIN    | Permian Basin CS | Select | 6001042044 |              | PRI          | Jonathan   | Mark          | Marrs         | 04/12      | *****9687   |
| 6  | HR/FIN    | San Antonio CS   | Select | 6001032461 |              | PRI          | Jonathan   | Lehman        | Mason         | 11/29      | *****6795   |
| 7  | HR/FIN    | EL Paso CS       | Select | 6001010316 |              | PR           |            |               |               | 24         | *****5760   |
| 8  | HR/FIN    | San Antonio CS   | Select | 6001021142 |              | PR           |            |               |               | 31         | *****7742   |
| 9  | HR/FIN    | Arlington CS     | Select | 1000410826 |              | PR           | If the e   | employ        | ee doesn't    | 31         | *****7327   |
| 10 | HR/FIN    | Tyler CS         | Select | 5000420354 |              | PR C         | xist, cli  | ck <b>Can</b> | cel to returr | <b>1</b> 6 | *****5543   |
| 11 | HR/FIN    | EL Paso CS       | Select | 6001037466 |              | PR           |            | to the f      | form          | 22         | *****1432   |
| 12 | HR/FIN    | Brownsville CS   | Select | 6001036043 |              | PR           |            |               |               | 12         | *****3000   |
| 13 | HR/FIN    | San Antonio CS   | Select | 6001125730 |              | PR           |            |               |               | 04         | *****8864   |
| 14 | HR/FIN    | Arlington (/S    | Select | 1000957492 |              | PRI          | Jonathan   | Emmanuel      | Madewell      | 12/10      | *****4868   |
| 15 | HR/FIN    | San Antonio CS   | Select | 6001141435 |              | PRI          | Jonathan   |               | Macias        | 03/01      | *****1151   |

Cancel

#### The University of Texas at San Antonio UTSA, Business Affairs

| Searc | h Match<br>First Name<br>Last Name<br>Empl ID | Jonathon<br>Martinez<br>Search |        |            | Nation       | al ID wi<br>4 of S | l dis<br>SSN | spla    | ıy last     |                | Fing      | a   Hirst 🚺 |
|-------|-----------------------------------------------|--------------------------------|--------|------------|--------------|--------------------|--------------|---------|-------------|----------------|-----------|-------------|
| Na    | ame and ID                                    | Phone Address                  |        |            |              |                    |              |         |             |                | 4         |             |
|       | Source ID                                     | Company                        |        | Empl ID    | Universal ID | Type of Name       | First Na     | ame     | Middle Name | Last Name      | BirthDate | National ID |
| 1     | HR/FIN                                        |                                | Select | 6001271785 |              | PRI                | Jonath       | on      |             | Martinez       |           | *****XXXX   |
| 2     | 2 HR/FIN                                      | EL Paso CS                     | Select | 6001009713 |              | PRI                | Jonath       | an      | Antonio     | Martel         | 07/12     | *****1582   |
| 3     | B HR/FIN                                      | Arlington CS                   | Select | 1000673906 |              | PRI                | Jonath       | on      | Andrew      | Maxey          | 07/25     | *****3008   |
| 4     | 4 HR/FIN                                      | Arlington CS                   | Select | 1000883906 |              | PRI                | Jonath       | an      | E           | Martinez       | 06/15     | ****5330    |
| 5     | 5 HR/FIN                                      | Permian Basin CS               | Select | 6001042044 |              | PRI                | Jonathan     |         | Mark        | Marrs          | 04/12     | *****9687   |
| 6     | HR/FIN                                        | San Antonio CS                 | Select | 6001032461 |              | PRI                | Jonath       | an      | Lehman      | Mason          | 11/29     | *****6795   |
| 7     | HR/FIN                                        | EL Paso CS                     |        |            |              |                    | orath        | an      |             | Macias         | 11/24     | *****5760   |
| 8     | B HR/FIN                                      | San Antonio CS                 |        |            |              |                    | orath        | an      | Edward      | Martinez       | 08/31     | *****7742   |
| ç     | HR/FIN                                        | Arlington CS                   | Dovie  | wy the     |              |                    | or ath       | an      | N           | Mabb           | 01/31     | ****7327    |
| 10    | HR/FIN                                        | Tyler CS                       | Revie  |            | SSIN an      |                    | orath        | an      | E           | Mata           | 01/16     | *****5543   |
| 11    | HR/FIN                                        | EL Paso CS                     | to c   | omplet     | e your s     | earch              | or ath       | all     |             | Martinez-Saenz | 01/22     | *****1432   |
| 12    | 2 HR/FIN                                      | Brownsville CS                 |        |            |              |                    | or ath       | an      |             | Martinez       | 04/12     | *****3000   |
| 13    | B HR/FIN                                      | San Antonio CS                 |        |            |              | or ath             | an           | Anthony | Martinez    | 03/04          | *****8864 |             |
| 14    | 4 HR/FIN                                      | Arlington CS                   | Select | 1000957492 |              | PRI                | Jonath       | an      | Emmanuel    | Madewell       | 12/10     | *****4868   |
| 15    | 5 HR/FIN                                      | San Antonio CS                 | Select | 6001141435 |              | PRI                | Jonath       | an      |             | Macias         | 03/01     | *****1151   |

\_

Cancel

The University of Texas at San Antonio UTSA, Business Affairs

#### Search Match

| First Name | Jonathon |
|------------|----------|
| Last Name  | Martinez |
| Empl ID    |          |
|            | Search   |

#### Find | 🔄 | 🛗 First 🚺 1

| Na | me and ID Phone Address |                  |        |            |              |              |              |             |               |            |             |  |
|----|-------------------------|------------------|--------|------------|--------------|--------------|--------------|-------------|---------------|------------|-------------|--|
|    | Source ID               | Company          |        | Empl ID    | Universal ID | Type of Name | e First Name | Middle Name | Last Name     | BirthDate  | National ID |  |
| 1  | HR/FIN                  |                  | Select | 6001271785 |              | PRI          | Jonathon     |             | Martinez      |            | *****XXXX   |  |
| 2  | HR/FIN                  | EL Paso CS       | Select | 6001009713 |              | PRI          | Jonathan     | Antonio     | Martel        | 07/12      | *****1582   |  |
| 3  | HR/FIN                  | Arlington CS     | Select | 1000673906 |              | PRI          | Jonathon     | Andrew      | Maxey         | 07/25      | *****3008   |  |
| 4  | HR/FIN                  | Arlington CS     | Select | 1000883906 |              | PRI          | Jonathan     | E           | Martinez      | 06/15      | *****5330   |  |
| 5  | HR/FIN                  | Permian Basin CS | Select | 6001042044 |              | PRI          | Jonathan     | Mark        | Marrs         | 04/12      | *****9687   |  |
| 6  | HR/FIN                  | San Antonio CS   | Select | 6001032461 |              | PRI          | Jonathan     | Lehman      | Mason         | 11/29      | ****6795    |  |
| 7  | HR/FIN                  | EL Paso CS       | Select | 6001010316 |              | PR           |              |             |               | 24         | *****5760   |  |
| 8  | HR/FIN                  | San Antonio CS   | Select | 6001021142 |              | PR           | 16.41        |             |               | 31         | *****7742   |  |
| 9  | HR/FIN                  | Arlington CS     | Select | 1000410826 |              | PR           | If the e     | employ      | ee doesn't    | 31         | ****7327    |  |
| 10 | HR/FIN                  | Tyler CS         | Select | 5000420354 |              | PR           | exist, clie  | ck Can      | cel to returr | <b>1</b> 6 | ****5543    |  |
| 11 | HR/FIN                  | EL Paso CS       | Select | 6001037466 |              | PR           |              | to the f    | orm           | 22         | *****1432   |  |
| 12 | HR/FIN                  | Brownsville CS   | Select | 6001036043 |              | PR           |              |             |               | 12         | ****3000    |  |
| 13 | HR/FIN                  | San Antonio CS   | Select | 6001125730 |              | PR           |              |             |               | 04         | *****8864   |  |
| 14 | HR/FIN                  | Arlington CS     | Select | 1000957492 |              | PRI          | Jonathan     | Emmanuel    | Madewell      | 12/10      | *****4868   |  |
| 15 | HR/FIN                  | San Antonio CS   | Select | 6001141435 |              | PRI          | Jonathan     |             | Macias        | 03/01      | *****1151   |  |

-

Cancel

| Employmen                 | it Information     |                                        |                                                                            |          |  |  |  |                      |  |  |
|---------------------------|--------------------|----------------------------------------|----------------------------------------------------------------------------|----------|--|--|--|----------------------|--|--|
| *Hire Type<br>*Start Date | •                  | <sup>t</sup> Hire Reason<br>Expected E | Hire Reason     T       Expected End Date     Image: End Job Automatically |          |  |  |  |                      |  |  |
| *Position                 | Hire               | Current an                             | d Future In                                                                | cumbents |  |  |  |                      |  |  |
| Posting ID                | Rehire             | Empl ID                                | Empl Rcd                                                                   | Name     |  |  |  | Select the Hire Type |  |  |
| Proposed J                | ob Information     |                                        |                                                                            |          |  |  |  |                      |  |  |
| *Empl Cla                 | SS                 |                                        |                                                                            |          |  |  |  | Hire = New to UTSA   |  |  |
| *Pay Grou                 | p                  |                                        | •                                                                          |          |  |  |  |                      |  |  |
| FICA Stat                 | us 🔹               | '                                      |                                                                            |          |  |  |  |                      |  |  |
| Comp Fro                  | aucy               |                                        | •                                                                          |          |  |  |  |                      |  |  |
| FTE                       |                    |                                        |                                                                            |          |  |  |  |                      |  |  |
| *Rate @ 1                 | 00%                |                                        |                                                                            |          |  |  |  |                      |  |  |
| Rate @ F                  | Rate @ FTE         |                                        |                                                                            |          |  |  |  |                      |  |  |
| Monthly F                 | Monthly Rate @ FTE |                                        |                                                                            |          |  |  |  |                      |  |  |
| *Hourly Ra                | ate                |                                        |                                                                            |          |  |  |  |                      |  |  |

| Employment Information   |             |              |               |  |            |                          |        |  |  |
|--------------------------|-------------|--------------|---------------|--|------------|--------------------------|--------|--|--|
| *Hire Type               | Hire •      | *Hire Reason |               |  | ٣          |                          |        |  |  |
| *Start Date              | 31          | Expected En  |               |  |            |                          |        |  |  |
| *Position                | Q           | Current and  | Hire          |  |            |                          |        |  |  |
|                          | Posted Flag | Empl ID      | Empriroa Namo |  |            | Position Entry Date      |        |  |  |
| Posting ID               |             |              | 0             |  |            |                          |        |  |  |
| Proposed Job Information |             |              |               |  |            |                          |        |  |  |
| *Empl Clas               | s           |              | Ŧ             |  |            |                          |        |  |  |
| *Pay Group               | p           |              | •             |  | If Hire is | s selected, then the     | e hire |  |  |
| FICA Statu               | us          | '            |               |  | re         | ason will he <b>Hire</b> |        |  |  |
| Comp Frq                 | ncy         |              | •             |  |            |                          |        |  |  |
| FTE                      |             |              |               |  | _          |                          |        |  |  |
| *Rate @ 10               | 00%         |              |               |  | Iype       | : Hire = Reason: H       | lire   |  |  |
| Rate @ FT                | E           |              |               |  |            |                          |        |  |  |
| Monthly R                | ate @ FTE   |              |               |  |            |                          |        |  |  |
| *Hourby Do               | te          |              |               |  |            |                          |        |  |  |

| Employmen                            | it Information     |                                                                                                    |                               |      |  |  |                                           |  |  |
|--------------------------------------|--------------------|----------------------------------------------------------------------------------------------------|-------------------------------|------|--|--|-------------------------------------------|--|--|
| *Hire Type<br>*Start Date            | T                  | Hire Reason     Image: Constraint of the second second secon |                               |      |  |  |                                           |  |  |
| *Position                            | Hire               | Current an                                                                                                    | Current and Future Incumbents |      |  |  |                                           |  |  |
| Posting ID                           | Rehire             | Empl ID                                                                                                    | Empl Rcd                      | Name |  |  | Select the Hire Type                      |  |  |
| Dronosed J                           | lob Information    |                                                                                                    |                               |      |  |  |                                           |  |  |
| *Empl Clas<br>*Pay Grou<br>FICA Stat |                    | ,                                                                                                    | Ψ<br>Ψ                        |      |  |  | Rehire = Existing/Former UTSA<br>employee |  |  |
| Comp Fro                             | ancy               |                                                                                                    | •                             |      |  |  |                                           |  |  |
| FTE                                  |                    |                                                                                                    |                               |      |  |  |                                           |  |  |
| *Rate @ 1                            | 00%                |                                                                                                    |                               |      |  |  |                                           |  |  |
| Rate @ F                             | TE                 |                                                                                                    |                               |      |  |  |                                           |  |  |
| Monthly F                            | Monthly Rate @ FTE |                                                                                                    |                               |      |  |  |                                           |  |  |
| *Hourly Ra                           | ate                |                                                                                                    |                               |      |  |  |                                           |  |  |

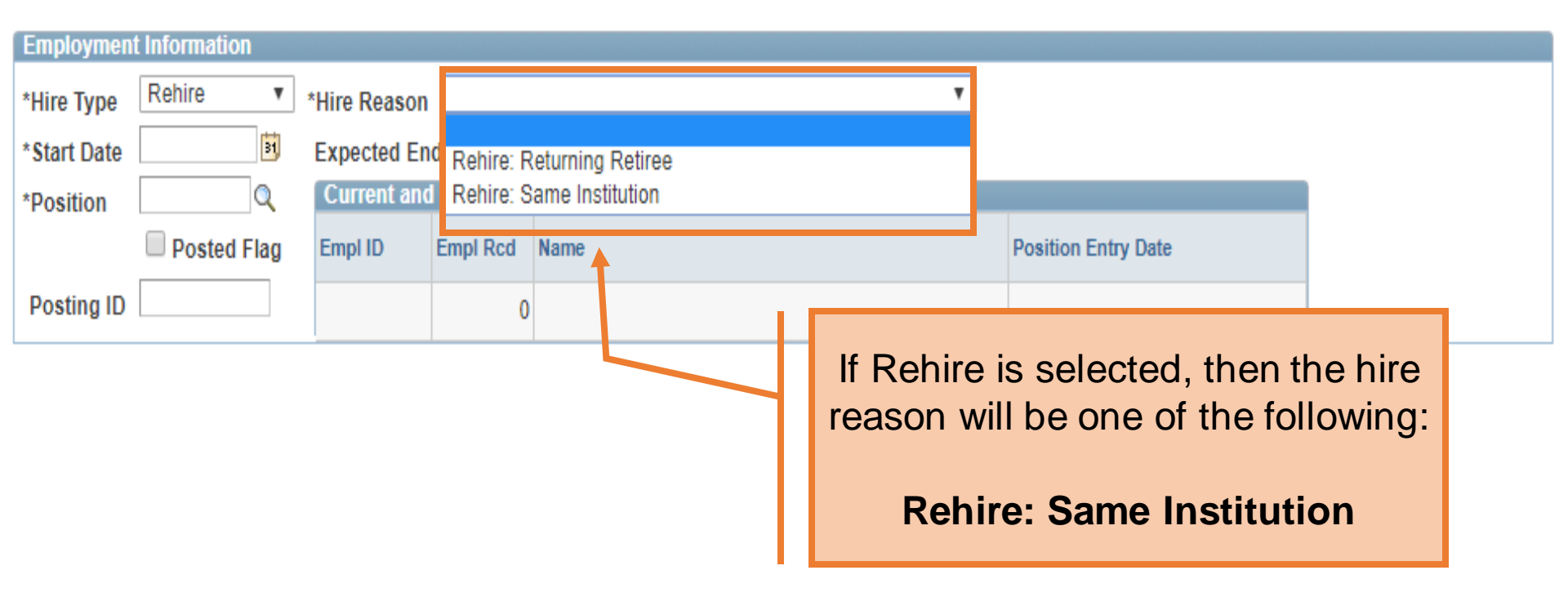

C

If Rehire is selected, the personal information section will load with the data already in PS. Use the **Proposed Personal Information** section to update, as necessary.

| Middle         | L          |
|----------------|------------|
| Last Name      | Barrera    |
| Address 1      | 1550 West  |
| Address 2      |            |
| City           | Plano      |
| State          | TX         |
| Zip            | 75075-8683 |
| County         | Collin     |
| Country        | USA        |
| Birth Date     | 06/23/1984 |
| SSN            | *****-9795 |
| Gender         | Male v     |
| Home Email     |            |
| Home Phone     |            |
| Business Phone |            |

### Do not use special characters

#### Proposed Personal Information

| *First Name    | Enrique                 |               |
|----------------|-------------------------|---------------|
| Mid Name       | L                       |               |
| *Last Name     | Barrera                 |               |
| *Address 1     | 1550 West Plano Parkway | Clean Address |
| Address 2      |                         |               |
| *City          | Plano                   |               |
| State          | TX                      |               |
| *Zip           | 75075-8683              |               |
| *County        | Collin                  |               |
| *Country       | USA 🔍                   |               |
| *Birth Date    | 06/23/1984              |               |
| *SSN           | ***-**-9795             |               |
| *Gender        | Male <b>v</b>           |               |
| *Home Email    | noneyobiz@yahoo.com     |               |
| *Home Phone    | 210/218-8666            |               |
| Business Phone | e                       |               |

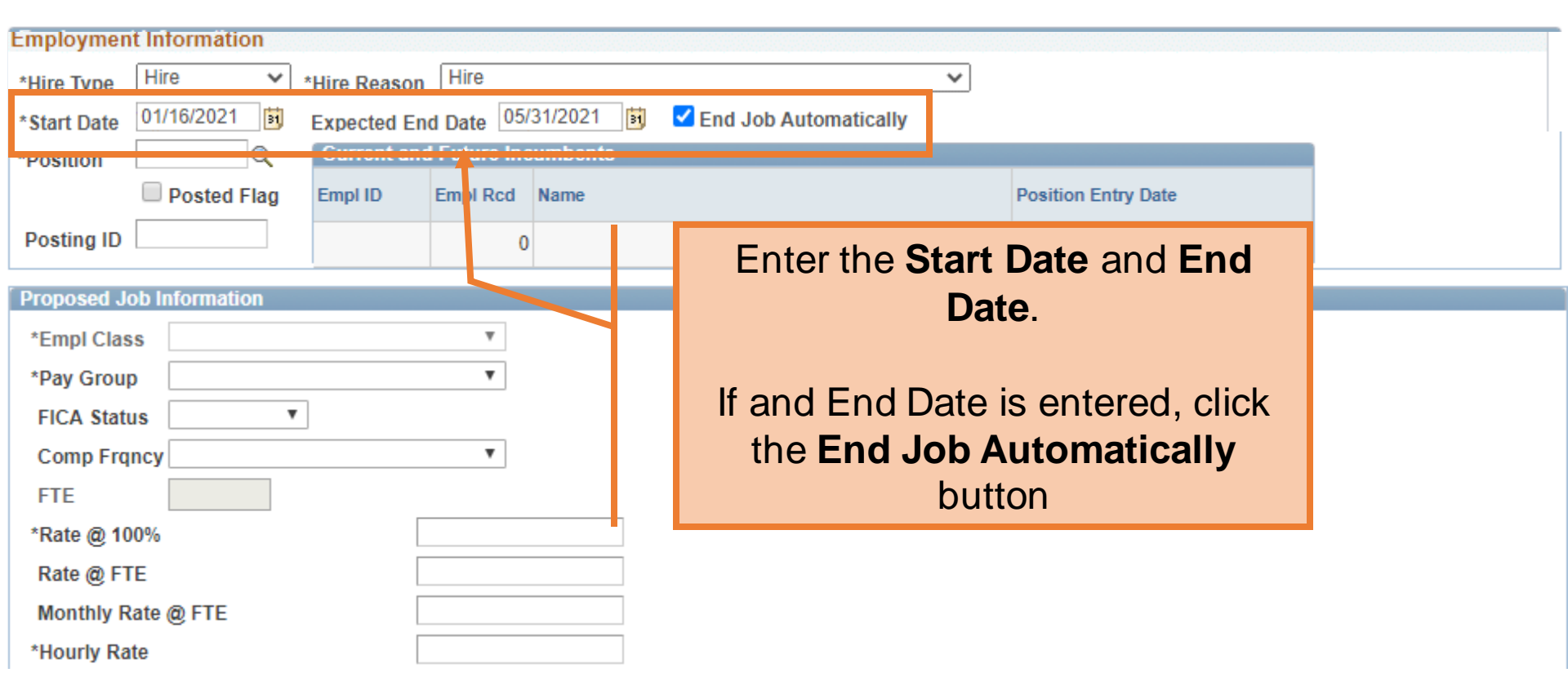

# **Position Information**

- COS pilot group job codes/titles
  - 10090A Graduate Research Assistant
  - 10063A Teaching Assistant I
  - 10062A Teaching Assistant II
- New job codes/titles
  - 10090 Graduate Research Assistant I
  - 10061 Graduate Research Assistant II
  - 10063 Graduate Teaching Assistant I
  - 10062 Graduate Teaching Assistant II
  - 10058 Graduate Services Assistant

| Employment Information                              |                                   |
|-----------------------------------------------------|-----------------------------------|
| *Hire Type Hire  *Hire Reason Hire                  | ~                                 |
| *Start Date 01/16/2021 Expected End Date 05/31/2021 | 🛐 🗹 End Job Automatically         |
| *Position Current and Future Incumbents             | s                                 |
| Posted Flag Expl ID Empl Rcd Name                   | Position Entry Date               |
| Posting ID 0                                        |                                   |
| Proposed Job Information                            | Enter the <b>Position</b> number. |
| *Empl Class                                         | Click the Magnifying Glass to     |
| *Pay Group                                          | search for positions              |
| FICA Status                                         | Search for positions              |
| Comp Frqncy 🔹                                       |                                   |
| FTE                                                 |                                   |
| *Rate @ 100%                                        |                                   |
| Rate @ FTE                                          |                                   |
| Monthly Rate @ FTE                                  |                                   |
| *Hourly Rate                                        |                                   |

#### Look Up Position

First 📊 1-300 of 300 🕞 Las

| Position Number:            | begins with 🔻                                                                                                    |   |                                   |
|-----------------------------|----------------------------------------------------------------------------------------------------|---|-----------------------------------|
| Description:                | begins with 🔻                                                                                                    |   |                                   |
| Business Unit:              | begins with 🔻                                                                                                    |   |                                   |
| Department:                 | begins with 🔻                                                                                                    |   |                                   |
| Job Code:                   | begins with 🔻                                                                                                    |   |                                   |
| Position Status:            | = •                                                                                                    |   |                                   |
| Reports To Position Number: | begins with 🔻                                                                                                    |   |                                   |
| Empl ID:                    | begins with 🔻                                                                                                    |   |                                   |
| Empl Record:                | = •                                                                                                    |   |                                   |
| Name (LN,FN):               | begins with 🔻                                                                                                    |   |                                   |
| Pay Group:                  | begins with 🔻                                                                                                    |   | The search results will default   |
| Incumbent Status:           | = •                                                                                                    | Ţ | to your ourropt Doportmont        |
|                             |                                                                                                    |   | to your current <b>Department</b> |
| Look Up Clear C             | Cancel Basic Lookup                                                                                                    |   |                                   |
| Search Results              |                                                                                                    | / |                                   |
|                             | discrimination of the second second sec |   |                                   |

Only the first 300 results can be displayed.

View 100

| Position<br>Number | Description                 | <u>Busines</u><br><u>Unit</u> | <u>Department</u> | <u>Job</u><br>Code | <u>Position</u><br><u>Status</u> | <u>Key</u><br>Position | <u>Max</u><br><u>Head</u><br>Count | Reports<br>To<br>Position<br>Number | Employee<br>Classification | Empl ID    | Empl<br>Record | <u>Name (LN,FN)</u>     | <u>Pay</u><br><u>Group</u> | Incumben<br>Status |
|--------------------|-----------------------------|-------------------------------|-------------------|--------------------|----------------------------------|------------------------|------------------------------------|-------------------------------------|----------------------------|------------|----------------|-------------------------|----------------------------|--------------------|
| 10029469           | ADMIN/TCHN ASSIGNMENT       | UTS02                         | AEN004            | <u>19012</u>       | Approved                         | No                     | <u>1</u>                           | 10027436                            | CL                         | (blank)    | (blank)        | (blank)                 | (blank)                    | (blank)            |
| <u>10028174</u>    | ADMINISTRATIVE ASSOCIATE II | UTS02                         | AEN004            | <u>19026</u>       | Approved                         | No                     | <u>1</u>                           | 10026955                            | CL                         | 6001130104 | <u>0</u>       | Garcia, Mercedes        | MNE                        | Current            |
| 10028174           | ADMINISTRATIVE ASSOCIATE II | UTS02                         | AEN004            | <u>19026</u>       | Approved                         | No                     | 1                                  | 10026955                            | CL                         | 6001019651 | <u>0</u>       | Puckett, Gabrielle K    | MNE                        | Past               |
| 10029468           | ADMINISTRATIVE MANAGER      | UTS02                         | AEN004            | <u>19018</u>       | Approved                         | No                     | <u>1</u>                           | 10026955                            | CL                         | 6001020520 | 0              | Campos, Jose B          | RET                        | Current            |
| <u>10031231</u>    | ASSISTANT DEPARTMENT CHAIR  | UTS02                         | AEN004            | <u>10031</u>       | Approved                         | No                     | <u>1</u>                           | 10026955                            | A and P                    | 6001025578 | 2              | Manteufel,Randall D     | F9M                        | Current            |
| <u>10033910</u>    | ASSISTANT PROFESSOR         | UTS02                         | AEN004            | <u>10030</u>       | Approved                         | No                     | <u>1</u>                           | 10026955                            | FA1                        | 6001041342 | 1              | Maldonado, Victor Hugo  | F9M                        | Current            |
| 10030612           | ASSISTANT PROFESSOR         | UTS02                         | AEN004            | <u>10030</u>       | Approved                         | No                     | <u>1</u>                           | 10026955                            | FA1                        | 6001015465 | <u>0</u>       | <u>Alaeddini, Adel</u>  | F9M                        | Current            |
| <u>10031840</u>    | ASSISTANT PROFESSOR         | UTS02                         | AEN004            | <u>10030</u>       | Approved                         | No                     | <u>1</u>                           | 10026955                            | FA1                        | 6001037559 | <u>0</u>       | Dong,Bing               | F9M                        | Current            |
| 10027275           | ASSISTANT PROFESSOR         | UTS02                         | AEN004            | <u>10030</u>       | Approved                         | No                     | <u>1</u>                           | 10026955                            | FA1                        | 6001271780 | 0              | Brown,Brodie            | F9M                        | Current            |
| 10027998           | ASSOCIATE PROFESSOR         | UTS02                         | AEN004            | <u>10020</u>       | Approved                         | No                     | <u>1</u>                           | 10026955                            | FA1                        | 6001021882 | 0              | <u>Bhaganagar,Kiran</u> | F9M                        | Current            |
| 10027625           | ASSOCIATE PROFESSOR         | UTS02                         | AEN004            | 10020              | Approved                         | No                     | 1                                  | 10026955                            | FA1                        | 6001025578 | 0              | Manteufel,Randall D     | F9M                        | Current            |
| 10027926           | ASSOCIATE PROFESSOR         | UTS02                         | AEN004            | 10020              | Approved                         | No                     | 1                                  | 10026955                            | FA1                        | 6001020084 | 0              | Wan,Hung-Da             | F9M                        | Current            |
|                    |                             |                               |                   |                    |                                  |                        |                                    |                                     |                            |            |                |                         |                            |                    |

#### The University of Texas at San Antonio UTSA. Business Affairs

#### Look Up Position

| Position Number:            | begins with | ۳ |   |  |
|-----------------------------|-------------|---|---|--|
| Description:                | begins with | ۳ |   |  |
| Business Unit:              | begins with | ۳ |   |  |
| Department:                 | begins with | ۳ |   |  |
| Job Code:                   | begins with | ۳ |   |  |
| Position Status:            | = •         | ] | • |  |
| Reports To Position Number: | begins with | ۳ |   |  |
| Empl ID:                    | begins with | ۳ |   |  |
| Empl Record:                | = •         | ] |   |  |
| Name (LN,FN):               | begins with | ۳ |   |  |
| Pay Group:                  | begins with | ۳ |   |  |
| Incumbent Status:           | = •         | ] |   |  |
|                             |             |   |   |  |

### On the **Look Up Position** screen, a position can be filtered by any of the search criteria

Look Up

Cancel Basic Lookup

#### Search Results

Only the first 300 results can be displayed.

Clear

View 100

| Position<br>Number | Description                 | <u>Business</u><br><u>Unit</u> | <u>Department</u> | <u>Job</u><br>Code | Position<br>Status | <u>Key</u><br>Position | <u>Max</u><br><u>Head</u><br>Count | Reports<br>To<br>Position<br>Number | Employee<br>Classification | Empl ID           | <u>Empl</u><br>Record | <u>Name (LN,FN)</u>     | <u>Pay</u><br><u>Group</u> | Incumben<br>Status |
|--------------------|-----------------------------|--------------------------------|-------------------|--------------------|--------------------|------------------------|------------------------------------|-------------------------------------|----------------------------|-------------------|-----------------------|-------------------------|----------------------------|--------------------|
| 10029469           | ADMIN/TCHN ASSIGNMENT       | UTS02                          | AEN004            | <u>19012</u>       | Approved           | No                     | <u>1</u>                           | 10027436                            | CL                         | (blank)           | (blank)               | (blank)                 | (blank)                    | (blank)            |
| 10028174           | ADMINISTRATIVE ASSOCIATE II | UTS02                          | AEN004            | <u>19026</u>       | Approved           | No                     | <u>1</u>                           | 10026955                            | CL                         | <u>6001130104</u> | <u>0</u>              | Garcia, Mercedes        | MNF                        | Current            |
| 10028174           | ADMINISTRATIVE ASSOCIATE II | UTS02                          | AEN004            | <u>19026</u>       | Approved           | No                     | <u>1</u>                           | 10026955                            | CL                         | <u>6001019651</u> | <u>0</u>              | Puckett, Gabrielle K    | MNF                        | Past               |
| 10029468           | ADMINISTRATIVE MANAGER      | UTS02                          | AEN004            | <u>19018</u>       | Approved           | No                     | <u>1</u>                           | 10026955                            | CL                         | 6001020520        | <u>0</u>              | Campos, Jose B          | RET                        | Current            |
| 10031231           | ASSISTANT DEPARTMENT CHAIR  | UTS02                          | AEN004            | <u>10031</u>       | Approved           | No                     | <u>1</u>                           | 10026955                            | A and P                    | 6001025578        | 2                     | Manteufel, Randall D    | F9M                        | Current            |
| 10033910           | ASSISTANT PROFESSOR         | UTS02                          | AEN004            | <u>10030</u>       | Approved           | No                     | <u>1</u>                           | 10026955                            | FA1                        | 6001041342        | <u>1</u>              | Maldonado, Victor Hugo  | F9M                        | Current            |
| 10030612           | ASSISTANT PROFESSOR         | UTS02                          | AEN004            | <u>10030</u>       | Approved           | No                     | <u>1</u>                           | 10026955                            | FA1                        | 6001015465        | <u>0</u>              | Alaeddini, Adel         | F9M                        | Current            |
| <u>10031840</u>    | ASSISTANT PROFESSOR         | UTS02                          | AEN004            | <u>10030</u>       | Approved           | No                     | <u>1</u>                           | 10026955                            | FA1                        | 6001037559        | <u>0</u>              | Dong,Bing               | F9M                        | Current            |
| 10027275           | ASSISTANT PROFESSOR         | UTS02                          | AEN004            | <u>10030</u>       | Approved           | No                     | <u>1</u>                           | 10026955                            | FA1                        | 6001271780        | <u>0</u>              | Brown,Brodie            | F9M                        | Current            |
| 10027998           | ASSOCIATE PROFESSOR         | UTS02                          | AEN004            | 10020              | Approved           | No                     | <u>1</u>                           | 10026955                            | FA1                        | 6001021882        | 0                     | <u>Bhaganagar,Kiran</u> | F9M                        | Current            |
| 10027625           | ASSOCIATE PROFESSOR         | UTS02                          | AEN004            | <u>10020</u>       | Approved           | No                     | 1                                  | 10026955                            | FA1                        | 6001025578        | <u>0</u>              | Manteufel,Randall D     | F9M                        | Current            |
| 10027926           | ASSOCIATE PROFESSOR         | UTS02                          | AEN004            | <u>10020</u>       | Approved           | No                     | 1                                  | 10026955                            | FA1                        | <u>6001020084</u> | <u>0</u>              | Wan,Hung-Da             | F9M                        | Current            |
|                    |                             |                                |                   |                    |                    |                        |                                    |                                     |                            |                   |                       |                         |                            |                    |

### People Excellence

First 👔 1-300 of 300 🕟 Las
| Position Number:            | begins with      | ۳    |                   |   |                                  |
|-----------------------------|------------------|------|-------------------|---|----------------------------------|
| Description:                | begins with      | ۳    | Graduate Research |   |                                  |
| Business Unit:              | begins with      | ۳    |                   |   |                                  |
| Department:                 | begins with      | ۳    |                   |   |                                  |
| Job Code:                   | begins with      | ۳    |                   |   |                                  |
| Position Status:            | = •              | ]    |                   | • |                                  |
| Reports To Position Number: | begins with      | ۳    |                   |   |                                  |
| Empl ID:                    | begins with      | ۲    |                   |   |                                  |
| Empl Record:                | = •              | ]    |                   |   |                                  |
| Name (LN,FN):               | begins with      | ۳    |                   |   | The search results can be        |
| Pay Group:                  | begins with      | ۳    |                   |   | sorted by clicking on any of the |
| Incumbent Status:           | = •              | ]    |                   | • | column boadors                   |
|                             |                  |      |                   |   | Columnit meavers                 |
| Look Up Clear C             | ancel <u>Bas</u> | ic L | ookup             | I |                                  |

#### Search Results

View 100 Max Reports To Key Position Business Position Employee <u>Job</u> Empl Description Department Head Position Empl ID Name (LN,FN) Number Unit Status Position Classification Record Code Count Number 10029430 GRADUATE RESEARCH ASSISTANT UTS02 AEN004 10090 Approved No 1 10026955 Grad Stu (blank) (blank) (blank) 10032507 GRADUATE RESEARCH ASSISTANT UTS02 AEN004 10090 Approved No 1 10033910 Grad Stu (blank) (blank) (blank) 10028729 GRADUATE RESEARCH ASSISTANT UTS02 AEN004 10090 Approved No 10027436 1 Grad Stu (blank) (blank) (blank) 10092652 GRADUATE RESEARCH ASSISTANT UTS02 AEN004 10090 Approved No 10030612 1 Grad Stu (blank) (blank) (blank) 10092956 GRADUATE RESEARCH ASSISTANT UTS02 AEN004 10090 Approved No 1 10029468 Grad Stu (blank) (blank) (blank) 10033168 GRADUATE RESEARCH ASSISTANT UTS02 AEN004 10090 Approved No 1 10030465 Grad Stu (blank) (blank) (blank) 10025084 GRADUATE RESEARCH ASSISTANT UTS02 10090 Approved No AEN004 1 10026955 Grad Stu (blank) (blank) (blank)

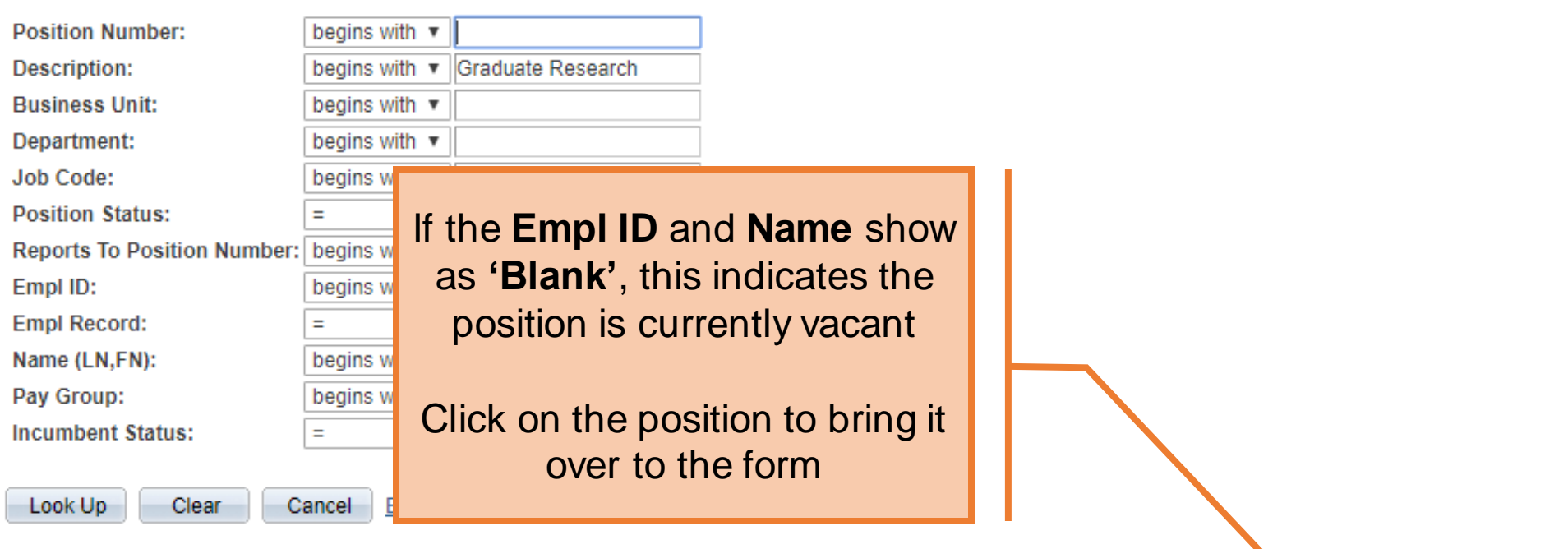

#### Search Results

| View 100           |                             |                                |                   |                    |                    |                        |                                    |                                  |                            |                  |                       |                     |
|--------------------|-----------------------------|--------------------------------|-------------------|--------------------|--------------------|------------------------|------------------------------------|----------------------------------|----------------------------|------------------|-----------------------|---------------------|
| Position<br>Number | Description                 | <u>Business</u><br><u>Unit</u> | <u>Department</u> | <u>Job</u><br>Code | Position<br>Status | <u>Key</u><br>Position | <u>Max</u><br><u>Head</u><br>Count | Reports To<br>Position<br>Number | Employee<br>Classification | <u>Empl ID</u>   | <u>Empl</u><br>Record | <u>Name (LN,FN)</u> |
| 10029430           | GRADUATE RESEARCH ASSISTANT | UTS02                          | AEN004            | <u>10090</u>       | Approved           | No                     | 1                                  | 10026955                         | Grad Stu                   | ( <u>blank</u> ) | (blank)               | ( <u>blank</u> )    |
| 10032507           | GRADUATE RESEARCH ASSISTANT | UTS02                          | AEN004            | <u>10090</u>       | Approved           | No                     | <u>1</u>                           | <u>10033910</u>                  | Grad Stu                   | ( <u>blank</u> ) | (blank)               | ( <u>blank</u> )    |
| 10028729           | GRADUATE RESEARCH ASSISTANT | UTS02                          | AEN004            | <u>10090</u>       | Approved           | No                     | <u>1</u>                           | 10027436                         | Grad Stu                   | ( <u>blank</u> ) | (blank)               | (blank)             |
| 10092652           | GRADUATE RESEARCH ASSISTANT | UTS02                          | AEN004            | <u>10090</u>       | Approved           | No                     | <u>1</u>                           | 10030612                         | Grad Stu                   | ( <u>blank</u> ) | (blank)               | ( <u>blank</u> )    |
| 10092956           | GRADUATE RESEARCH ASSISTANT | UTS02                          | AEN004            | <u>10090</u>       | Approved           | No                     | <u>1</u>                           | 10029468                         | Grad Stu                   | ( <u>blank</u> ) | (blank)               | (blank)             |
| 10033168           | GRADUATE RESEARCH ASSISTANT | UTS02                          | AEN004            | <u>10090</u>       | Approved           | No                     | <u>1</u>                           | 10030465                         | Grad Stu                   | ( <u>blank</u> ) | (blank)               | (blank)             |
| 10025084           | GRADUATE RESEARCH ASSISTANT | UTS02                          | AEN004            | 10090              | Approved           | No                     | 1                                  | 10026955                         | Grad Stu                   | (blank)          | (blank)               | (blank)             |

| Emp | oloyee Info | rmation       |         |           |                |          |        |        |    |           |                   |
|-----|-------------|---------------|---------|-----------|----------------|----------|--------|--------|----|-----------|-------------------|
| E   | mpl ID      | Q             |         |           |                |          | Se     | earch  | Sh | ow Currer | nt Additional Pay |
|     | Empl RCD    | Job Indicator | Company | HR Status | Payroll Status | Eff Date | Action | Reason |    | Dept ID   | Dept Name         |
| 1   | 0           |               |         |           |                |          |        |        |    |           |                   |
|     | 4           |               |         |           |                |          |        |        |    |           | ۱.                |

| Employmen                         | t Information                                                       |             |             |          |            |                     |          |  |
|-----------------------------------|---------------------------------------------------------------------|-------------|-------------|----------|------------|---------------------|----------|--|
| *Hire Type                        | *Hire Type Hire reason Hire                                         |             |             |          |            |                     |          |  |
| *Start Date                       | 01/16/2021 🛐 Expected End Date 05/31/2021 🛐 🗹 End Job Automatically |             |             |          |            |                     |          |  |
| *Position                         | 10032871 🔍                                                          | Current and | d Future In | cumbents |            |                     |          |  |
|                                   | Posted                                                              | Empl ID     | Empl Rcd    | Name     |            | Position Entry Date |          |  |
| Job                               |                                                                     |             |             |          |            |                     |          |  |
| Opening ID                        |                                                                     |             | 0           |          |            |                     |          |  |
|                                   |                                                                     |             |             |          |            |                     |          |  |
| Proposed J                        | ob Information                                                      |             |             |          |            |                     |          |  |
| *Pay Group                        | UTSA MON                                                            |             | ~           |          | If the Dec | sition was filled   | d now or |  |
| FICA Statu                        | s 🛛 💙                                                               |             |             |          |            | Shion was nined     |          |  |
| Comp Frqn                         | cy Contract                                                         |             | ~           |          | in the fu  | uture, the Incu     | Imbents  |  |
| FTE                               | FTE 0.500000 Stnd Hrs/Wk information will appear                    |             |             |          |            |                     |          |  |
| *Proposed 9mo Academic Rate @100% |                                                                     |             |             |          |            |                     |          |  |
| Proposed 9mo Academic Rate @FTE   |                                                                     |             |             |          |            |                     |          |  |
| Proposed I                        | Proposed Monthly @FTE                                               |             |             |          |            |                     |          |  |

| Employee I  | nformation                        |              |             |                |            |             |            |            |            |               |     |
|-------------|-----------------------------------|--------------|-------------|----------------|------------|-------------|------------|------------|------------|---------------|-----|
| Empl ID     | Q                                 |              |             |                |            | (           | Search     | 5          | Show Curre | nt Additional | Pay |
| Empl R      | CD Job Indicator                  | Company      | HR Status   | Payroll Status | Eff Date   | Action      | Reason     |            | Dept ID    | Dept Name     |     |
| 1           | 0                                 |              |             |                |            |             |            |            |            |               |     |
| 4           |                                   |              |             |                |            |             |            |            |            |               | •   |
| Employmen   | t Information                     |              |             |                |            |             |            |            |            |               |     |
| *Liro Typo  | Hire V                            | *Uiro Doscon | Hire        |                |            |             | ~          |            |            |               |     |
| ппе туре    | 01/16/2021                        |              | 05/2        | 1/2021         | Tod Job Au | tomotioall  |            |            |            |               |     |
| *Start Date | 01/10/2021                        | Expected End | Date 03/3   | 1/2021 31      | End Job Au | tomatically | /          |            |            |               |     |
| *Position   | 10032871 Q                        | Current and  | d Future In | cumbents       |            |             |            |            |            |               |     |
|             | Posted                            | Empl ID      | Empl Rcd    | Name           |            |             | Position I | Entry Date |            |               |     |
| Job         |                                   |              |             |                |            |             |            |            |            |               |     |
| Opening ID  |                                   |              | 0           |                |            |             | The Pa     | v Group.   | Com        | n             |     |
|             |                                   |              |             |                |            |             |            | y croap,   |            |               |     |
| Proposed J  | ob Information                    |              |             |                |            |             | Freque     | ncy, and I |            | /111          |     |
| *Pay Group  | UTSA MON                          |              | ~           |                |            |             | populate   | based or   | n curre    | ent           |     |
| FICA Statu  | s 🗸 🗸                             | )            |             |                |            |             | <br>pc     | sition dat | а          |               |     |
| Comp Frqr   | ncy Contract                      |              | ~           |                |            |             | pe         |            | u.         |               |     |
| FTE         | 0.500000                          | Stnd Hrs/Wk  |             |                |            |             |            |            |            |               |     |
| *Proposed   | *Proposed 9mo Academic Rate @100% |              |             |                |            |             |            |            |            |               |     |
| Proposed    | Proposed 9mo Academic Rate @FTE   |              |             |                |            |             |            |            |            |               |     |
| Proposed I  | Proposed Monthly @FTE             |              |             |                |            |             |            |            |            |               |     |

The University of Texas at San Antonio

## **UTSA** Business Affairs

Proposed Job Information

| *Pay Group UTSA MON 🗸                                                                                                    |                                   |
|----------------------------------------------------------------------------------------------------|-----------------------------------|
| FICA Status                                                                                                    |                                   |
| Comp Frqncy Contract                                                                                                    |                                   |
| FTE 0.500000 Stnd Hrs/Wk 20.00                                                                                                    |                                   |
| *Proposed 9mo Academic Rate @100% 82773.722                                                                                                    |                                   |
| Proposed 9mo Academic Rate @FTE 41386.861                                                                                                    |                                   |
| Proposed Monthly @FTE 4598.540                                                                                                    |                                   |
| Contract Information                                                                                                    |                                   |
| Contract Action       Create New Contract       Contract #         *Pay Type       Pay Over Contract       Contract #         *Payment Term       Pay Over 'X' Dates          *Contract Start Date       11/16/2020       111/16/2020 |                                   |
| *Contract End Date 05/31/2021                                                                                                    |                                   |
| *Payment End Date 05/31/2021                                                                                                    | Enter the <b>Contract Worth</b> . |
| Contract Worth 30000.000                                                                                                    |                                   |
| Contract Options                                                                                                    | The other 3 payment boxes         |
| Renewal Indic Renewal Count                                                                                                    | will automatically fill in        |
| Recalculate Flag: 🗹                                                                                                    |                                   |
| Contract Change Prorate Options                                                                                                    |                                   |
| Prorate Contract Change Amount                                                                                                    | •                                 |
| Lump Sum Retro Payment                                                                                                    |                                   |

# Beware of changes to hours/fte

Hours were changed from 20 to 10. Same Contract Worth automatically updates Proposed Rates .

| Proposed Job Infor   | mation              |       |           |       |
|----------------------|---------------------|-------|-----------|-------|
| *Pay Group UTS/      | A MON               | ~     |           |       |
| FICA Status          | ~                   |       |           |       |
| Comp Francy Contr    | ract                | ~     |           |       |
| FTE 0.50             | 00000 Stnd Hrs/Wk   | 20.00 |           |       |
| Proposed 9mo Acad    | demic Rate @100%    |       | 82773.722 |       |
| Proposed 9mo Acad    | lemic Rate @FTE     |       | 41386.861 |       |
| Proposed Monthly (   | @FTE                |       | 4598.540  |       |
| Contract Informat    | ion                 |       |           |       |
| Contract Action      | Create New Contract | ~     | Contr     | act # |
| *Pay Type            | Pay Over Contract   | ~     | *         |       |
| *Payment Term        | ~                   | *     |           |       |
| *Contract Start Date | 11/16/2020          |       |           |       |
| *Contract End Date   | 05/31/2021          |       |           |       |
| *Payment End Date    | 05/31/2021          |       |           |       |
| Contract Worth       | 30000.0             | 00    |           |       |

| Proposed Job Information                         |  |  |  |  |  |
|--------------------------------------------------|--|--|--|--|--|
| *Pay Group UTSA MON 🗸                            |  |  |  |  |  |
| FICA Status                                      |  |  |  |  |  |
| Comp Frqncy Contract                             |  |  |  |  |  |
| FTE 0.250000 Stnd Hrs/Wk 10.00                   |  |  |  |  |  |
| *Proposed 9mo Academic Rate @100% 241276.596     |  |  |  |  |  |
| Proposed 9mo Academic Rate @FTE 60319.149        |  |  |  |  |  |
| Proposed Monthly @FTE 6702.128                   |  |  |  |  |  |
| Contract Information                             |  |  |  |  |  |
| Contract Action Create New Contract V Contract # |  |  |  |  |  |
| *Pay Type Pay Over Contract V                    |  |  |  |  |  |
| *Payment Term Pay Over 'X' Dates 🗸               |  |  |  |  |  |
| *Contract Start Date 01/16/2021                  |  |  |  |  |  |
| *Contract End Date 05/31/2021                    |  |  |  |  |  |
| *Payment End Date 05/31/2021                     |  |  |  |  |  |
| Contract Worth 30000.000                         |  |  |  |  |  |
|                                                  |  |  |  |  |  |

Excellence

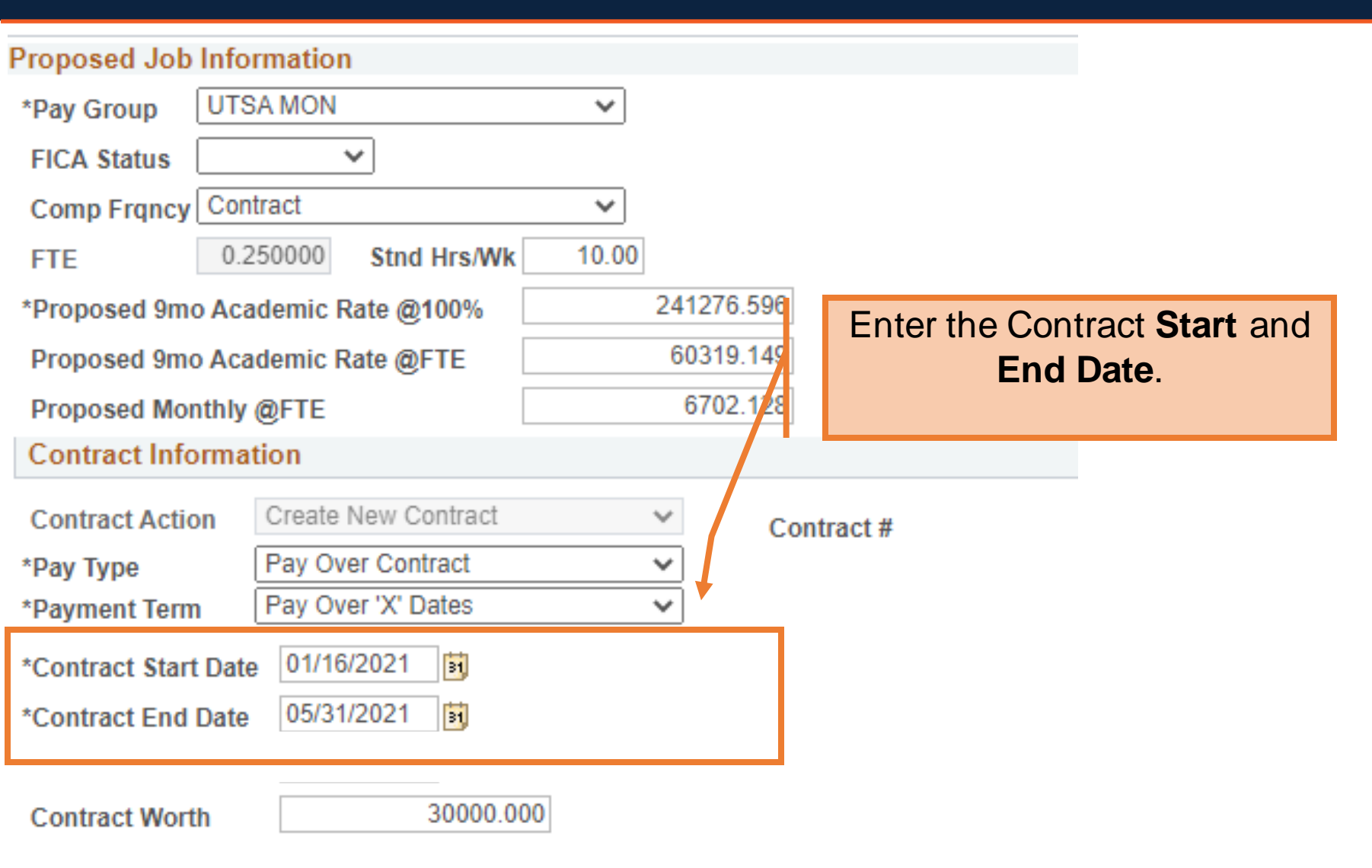

#### Proposed Job Information

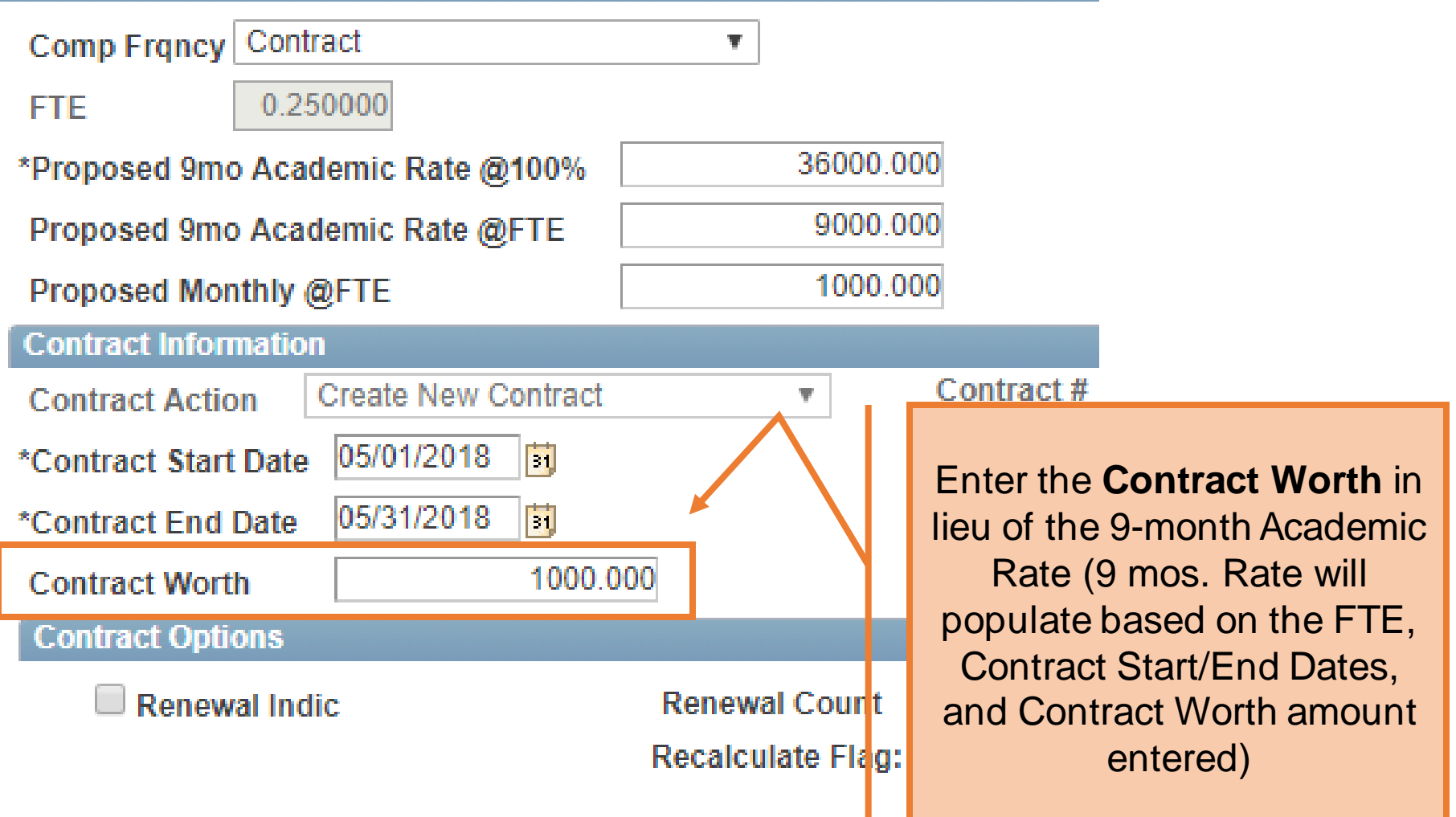

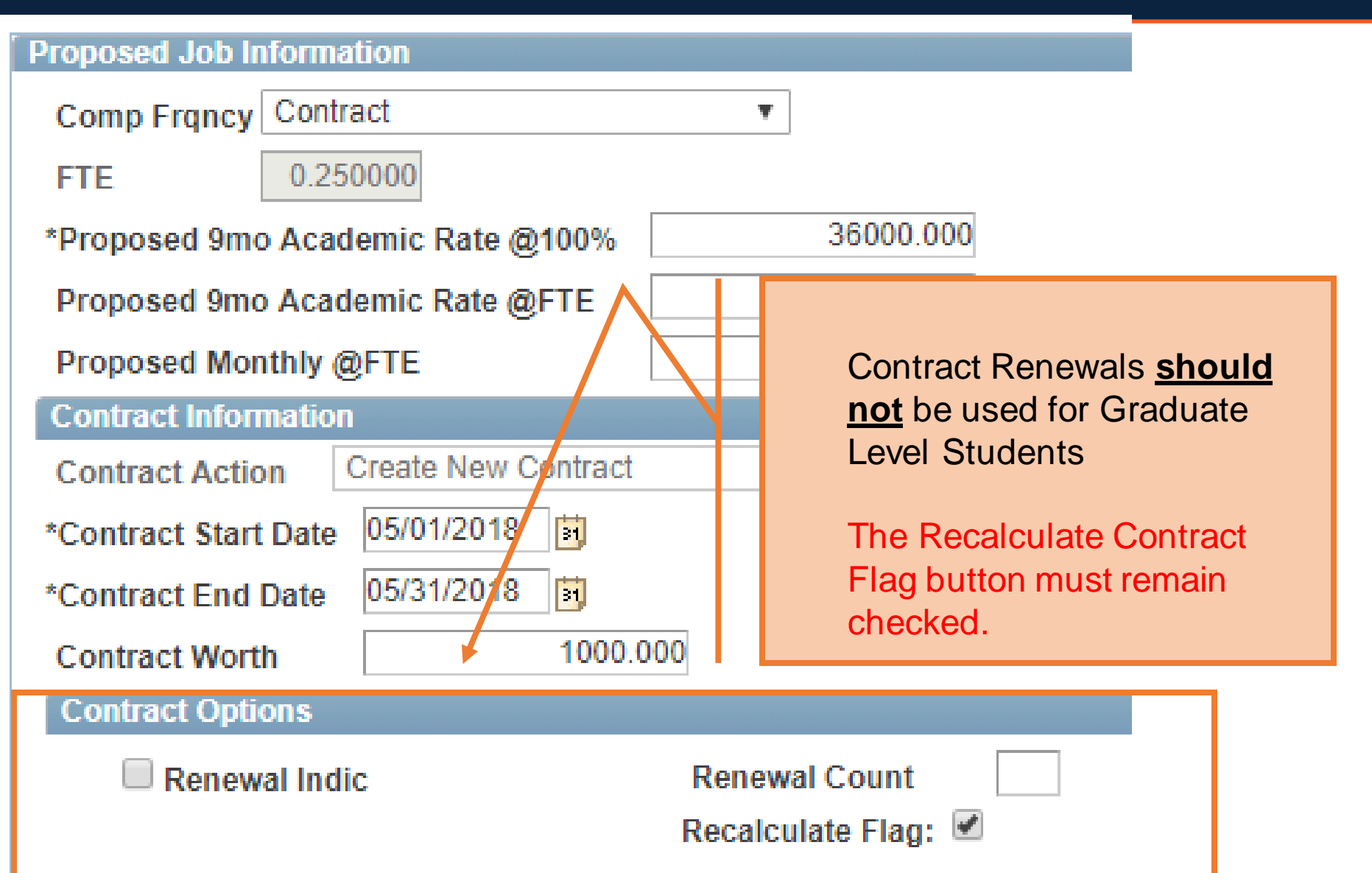

| Proposed Person | al Information              |                      |                                   |
|-----------------|-----------------------------|----------------------|-----------------------------------|
| *First Name     | Jonathon                    |                      |                                   |
| Mid Name        |                             |                      |                                   |
| *Last Name      | Martinez                    |                      |                                   |
| *Address 1      | 1313 Mockingbird Lane       | <u>Clean Address</u> |                                   |
| Address 2       |                             |                      |                                   |
| *City           | San Antonio                 |                      | Enter the employee's              |
| State           | TX                          |                      | biographical data. All            |
| *Zip            | 78230                       |                      | <b>Required</b> fields are marked |
| *County         | Bexar                       |                      | with an actorisk                  |
| *Country        | USA Q United States         |                      | WILLI ALL ASLELISK.               |
| *Birth Date     | 06/23/1984                  |                      |                                   |
| *SSN            | ***-**-6789                 |                      |                                   |
| *Gender         | Male 🗸                      |                      |                                   |
| *Home Email     | Jonathon.Martinez@gmail.com |                      |                                   |
| *Home Phone     | 2106187220                  |                      |                                   |
| Business Phone  |                             |                      |                                   |
|                 |                             |                      |                                   |

| Proposed Perso | nal Information         |               |                                     |
|----------------|-------------------------|---------------|-------------------------------------|
| *First Name    | Jonathon                |               |                                     |
| Mid Name       |                         |               |                                     |
| *Last Name     | Martinez                |               |                                     |
| *Address 1     | 1313 Mockingbird Lane   | Clean Address |                                     |
| Address 2      |                         |               |                                     |
| *City          | San Antonio             | <b>†</b> 1    |                                     |
| State          | TX                      |               | Click the <b>Clean Address</b> link |
| *Zip           | 78230                   |               | Click the <b>Clean Address</b> link |
| *County        | Bexar                   |               | to verify the address against       |
| *Country       | USA Q United States     |               | USPS.                               |
| *Birth Date    | 06/23/1984              |               |                                     |
| *SSN           | ***-**-6789             | •             |                                     |
| *Gender        | Male 🔻                  |               |                                     |
| *Home Email    | jonathon.mart@ymail.com |               |                                     |
| *Home Phone    | 2106187220              |               |                                     |
| Business Phone |                         |               |                                     |

#### **Clean Address**

| Effective Date: 04/01/2018      |                                      |
|---------------------------------|--------------------------------------|
| Country United States           |                                      |
| Address 1 1313 Mockingbird Lane |                                      |
| Address 2                       |                                      |
| Address 3                       |                                      |
| City San Antonio State TX       |                                      |
| Postal 78230                    | Use the <b>Validate Address</b> link |
| County Bexar                    | to verify the address against        |
| OK Cancel                       | USPS.                                |
| Validate Address                |                                      |
| <u>Ciedi</u>                    |                                      |

| Current Position                                | Information                                                                                | Proposed Positi                                 | ion Information                                                             |
|-------------------------------------------------|--------------------------------------------------------------------------------------------|-------------------------------------------------|-----------------------------------------------------------------------------|
| Position<br>Effective Date<br>Status<br>Company | 10033168     Profile ID       06/01/2015       Active       University of Texas, San Anton | Position<br>Effective Date<br>Status<br>Company | 10033168       06/01/2015       Active       University of Texas, San Anton |
| Business Unit                                   | UTS02 VP of Academic Affairs                                                               | <b>Business Unit</b>                            | UTS02 VP of Academic Affairs                                                |
| Department                                      | AEN004 COE MECHANICAL ENGINEERING                                                          | Department                                      | AEN004 COE MECHANICAL ENGINEERING                                           |
| Job Code                                        | 10090 GRADUATE RESEARCH ASSISTANT                                                          | Job Code                                        |                                                                             |
| Job Title                                       | GRADUATE RESEARCH ASSISTANT                                                                | Job Title                                       | The eForm will display all of                                               |
| Reg/Temp                                        | Regular 🔻                                                                                  | Reg/Temp                                        | the <b>Current</b> position attributes                                      |
| Full/Part Time                                  | Part-Time 🔻                                                                                | Full/Part Time                                  |                                                                             |
| FLSA Status                                     | Exempt •                                                                                   | FLSA Status                                     | Exempt v                                                                    |
| Empl Class                                      | Graduate Research A 🔻                                                                      | Empl Class                                      | Graduate Research As: •                                                     |
| FTE                                             | 0.500000                                                                                   | *FTE                                            | 0.500000                                                                    |
| Stnd Hrs/Wk                                     | 20.00                                                                                      | Stnd Hrs/Wk                                     | 20.00                                                                       |
| Max Head Cnt                                    | 1                                                                                          | Max Head Cnt                                    | 1                                                                           |
| Reports To Pos                                  | 10030465                                                                                   | Reports To Pos                                  | 10025017 🔍                                                                  |
| Reports To Name                                 |                                                                                            | Reports To Nam                                  | e Ender Finol                                                               |
| Reports To Email                                |                                                                                            | Reports To Ema                                  | il ender.finol@utsa.edu                                                     |
| Location Code                                   | BSE                                                                                        | Location Code                                   | BSE                                                                         |
| Mail Drop ID                                    | 01360                                                                                      | Mail Drop ID                                    | 01360                                                                       |

| Current Position Information                                                                                                    | Proposed Position                                                                  | n Information                                                                                                    |
|----------------------------------------------------------------------------------------------------|------------------------------------------------------------------------------------|----------------------------------------------------------------------------------------------------|
| Position     10033168     Profile ID       Effective Date     06/01/2015        Status     Active        Company     University of Texas, San Anton | Position<br>Effective Date<br>Status<br>Company                                    | 10033168<br>06/01/2015<br>Active T<br>University of Texas, San Anton T                                                                                            |
| Busin<br>Depar<br>Job C<br>Job Ti<br>Reg/Te<br>Full/Pa                                                                                              | Business Unit<br>Department<br>Job Code<br>Job Title<br>Reg/Temp<br>Full/Part Time | UTS02 VP of Academic Affairs<br>AEN004 COE MECHANICAL ENGINEERING<br>10090 GRADUATE RESEARCH ASSISTANT<br>GRADUATE RESEARCH ASSISTANT<br>Regular •<br>Part-Time • |
| FLSA Status     Exempt       Empl Class     Graduate Research A v       FTE     0.500000                                                            | FLSA Status<br>Empl Class<br>*FTE                                                  | Exempt  Graduate Research As:  O.500000                                                                                                    |
| Stnd Hrs/Wk     20.00       Max Head Cnt     1       Reports To Pos     10030465                                                                    | Stnd Hrs/Wk<br>Max Head Cnt<br>Reports To Pos                                      | 20.00<br>1<br>10025017 Q                                                                                                    |
| Reports To Name Reports To Email Location Code BSE                                                                                                  | Reports To Name<br>Reports To Email<br>Location Code                               | Ender Finol<br>ender.finol@utsa.edu<br>BSE                                                                                                    |
| Mail Drop ID 01360                                                                                                    | Mail Drop ID                                                                       | 01360                                                                                                    |

# **Position Information**

- Regular
  - Employee will work more than 4 1/2 months
- Temporary
  - Employee will work no more than 4 ½ calendar months
- Full Time
  - Employee works 40 hours per week
- Part-Time
  - Employee works 39 hours or less per week

The **Current Funding** section displays the current effective funding on the position selected.

| С | urrent F                                                                      | unding                        |                     |               |               |                     | Find       | First 🕢 1 of | 1 🕟 Last |  |
|---|-------------------------------------------------------------------------------|-------------------------------|---------------------|---------------|---------------|---------------------|------------|--------------|----------|--|
|   | Start Date     09/01/2020       Distribution     Chartfields     Project Info |                               |                     |               |               |                     |            |              |          |  |
|   | Ern Cd                                                                        | Cost Center                   | Cost Center Descr   | Project       | Project Descr | Funding End<br>Date | Distrb % E | est. Expense |          |  |
|   |                                                                               | EGS106                        | ESE- GRAD INCR TUIT |               |               |                     | 100.000    |              |          |  |
| Ρ | roposed                                                                       | Funding                       |                     |               |               |                     | Find       | First 🕢 1 of | 1 🕑 Last |  |
| * | Start Dat<br>Distrib                                                          | e 01/16/2021<br>ution Chartfi | elds Project Info   |               |               |                     |            |              |          |  |
|   | Ern Cd                                                                        | Cost Center                   | Cost Center Descr   | Project/Grant | Project Descr | Funding End Date    | Distrb %   | Est. Expense |          |  |
|   |                                                                               | EGS106                        | ESE- GRAD INCR TUIT |               |               |                     | 100.0      | 15,000.00    |          |  |

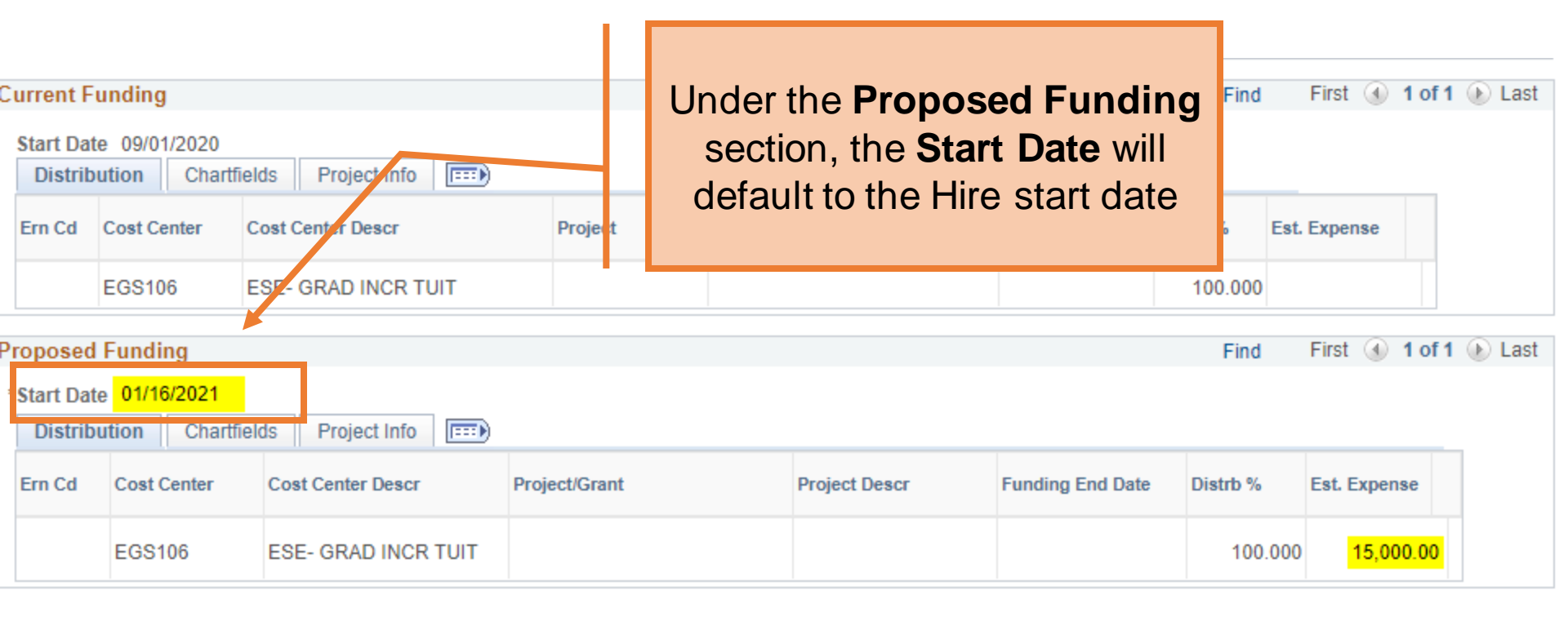

|                                                                                               |                   | Enter<br><b>Projec</b>               | the Cost C<br>t/Grant and  | enter a<br>d Distrib | nd/or<br>oution. |      |
|-----------------------------------------------------------------------------------------------|-------------------|--------------------------------------|----------------------------|----------------------|------------------|------|
| Current Funding                                                                               |                   | All fund                             | ling periods<br>100% distr | must e               | qual to          | Last |
| Start Date         09/01/2020           Distribution         Chartfields         Project Info |                   | lf                                   |                            |                      | E                |      |
| Ern Cd Cost Center Cost Center Descr                                                          | Project Pro ect [ | End Date will default to the Project |                            |                      |                  |      |
| EGS106 ESE- GRAD INCR TUIT                                                                    |                   |                                      | End Da                     | ate                  | ·                |      |
| *Start Date 01/16/2021<br>Distribution Chartfields Project Info                               |                   |                                      |                            |                      |                  | Last |
| Ern Cd Cost Center Cost Center Descr                                                          | Project/Grant     | Project Descr                        | Funding End Date           | Distrb %             | st. Expense      |      |
| EGS106 ESE- GRAD INCR TUIT                                                                    |                   |                                      |                            | 100.000              | 15,000.00        |      |

|                                                                                             |              | Answer the appropriate form questions |  |
|---------------------------------------------------------------------------------------------|--------------|---------------------------------------|--|
| Attachments                                                                                 |              |                                       |  |
| Comments                                                                                    |              |                                       |  |
| <ul> <li>Form Procedures</li> </ul>                                                         |              |                                       |  |
| Is the Employee a TRS Return to Work Retiree?                                               | $\checkmark$ |                                       |  |
| CBC Submitted?                                                                              | ~            |                                       |  |
| Date of CBC Submission                                                                      |              |                                       |  |
| Category of CBC Submitted                                                                   |              |                                       |  |
| STUDENTS ONLY: Student enrolled in the Fall & Spring<br>semesters within the past 60 months | ~            |                                       |  |
| Contact Information                                                                         |              |                                       |  |

#### Attachments

#### Comments Click the Save button Form Procedures CBC Submitted? This has to be done prior to Date of CBC Submission adding attachments or Category of CBC Submitted comments Is the Employed a TRS Return to Work Retir Contact Information Cancel Copy... Save Submit Deny CallBack Sendback Check Funds Approve

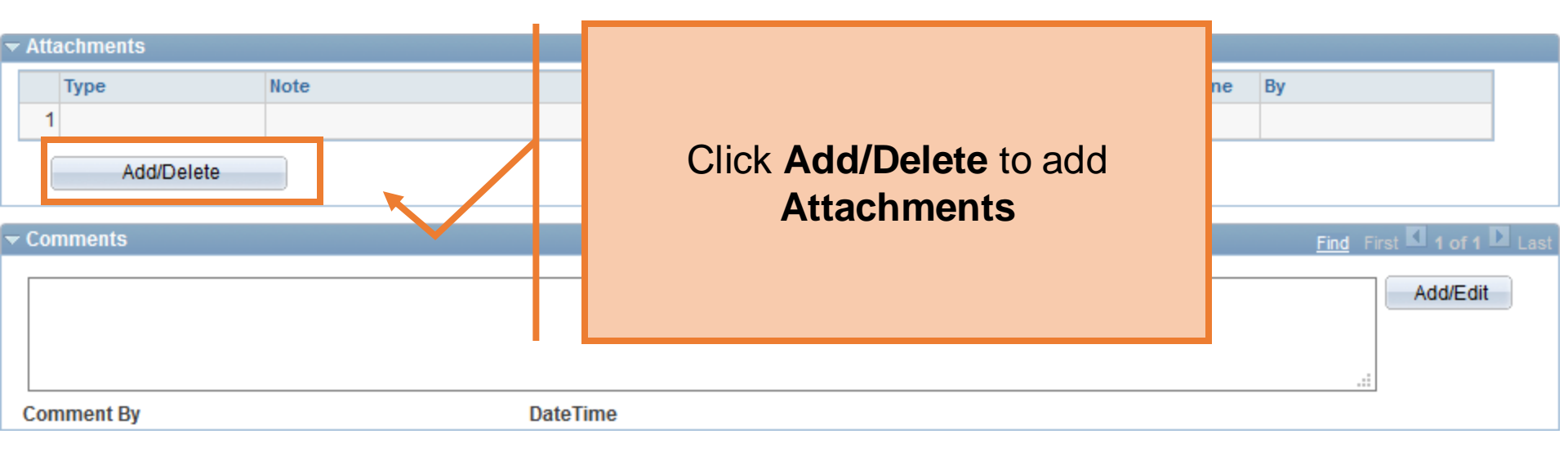

| ▼ Attachments       Type     Note       1 | Click the <b>Add/Edit</b> button to add<br>form <b>Comments</b> .<br><i>All comments will be visible to</i><br><i>everyone in the approval chain</i> | Attach Date/Time By         |
|-------------------------------------------|----------------------------------------------------------------------------------------------------|-----------------------------|
| ▼ Comments                                |                                                                                                    | Find Fillst 🚺 1 of 1 🖸 Last |
|                                           |                                                                                                    | Add/Edit                    |
|                                           |                                                                                                    |                             |
| Comment By                                | DateTime                                                                                                    | ***                         |

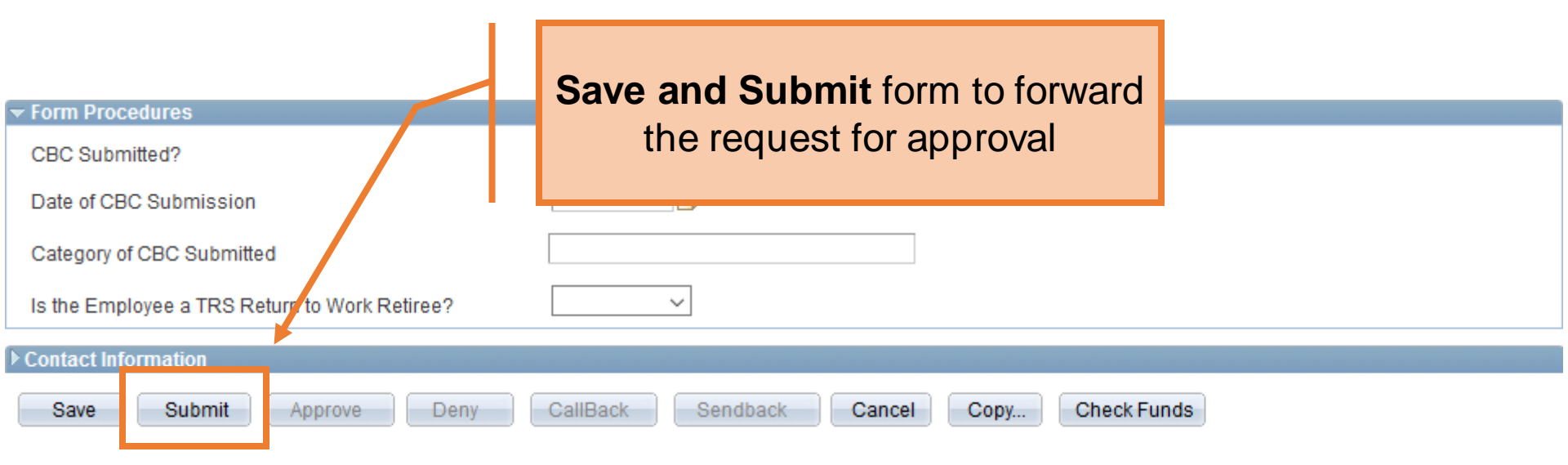

# **Department Approvals**

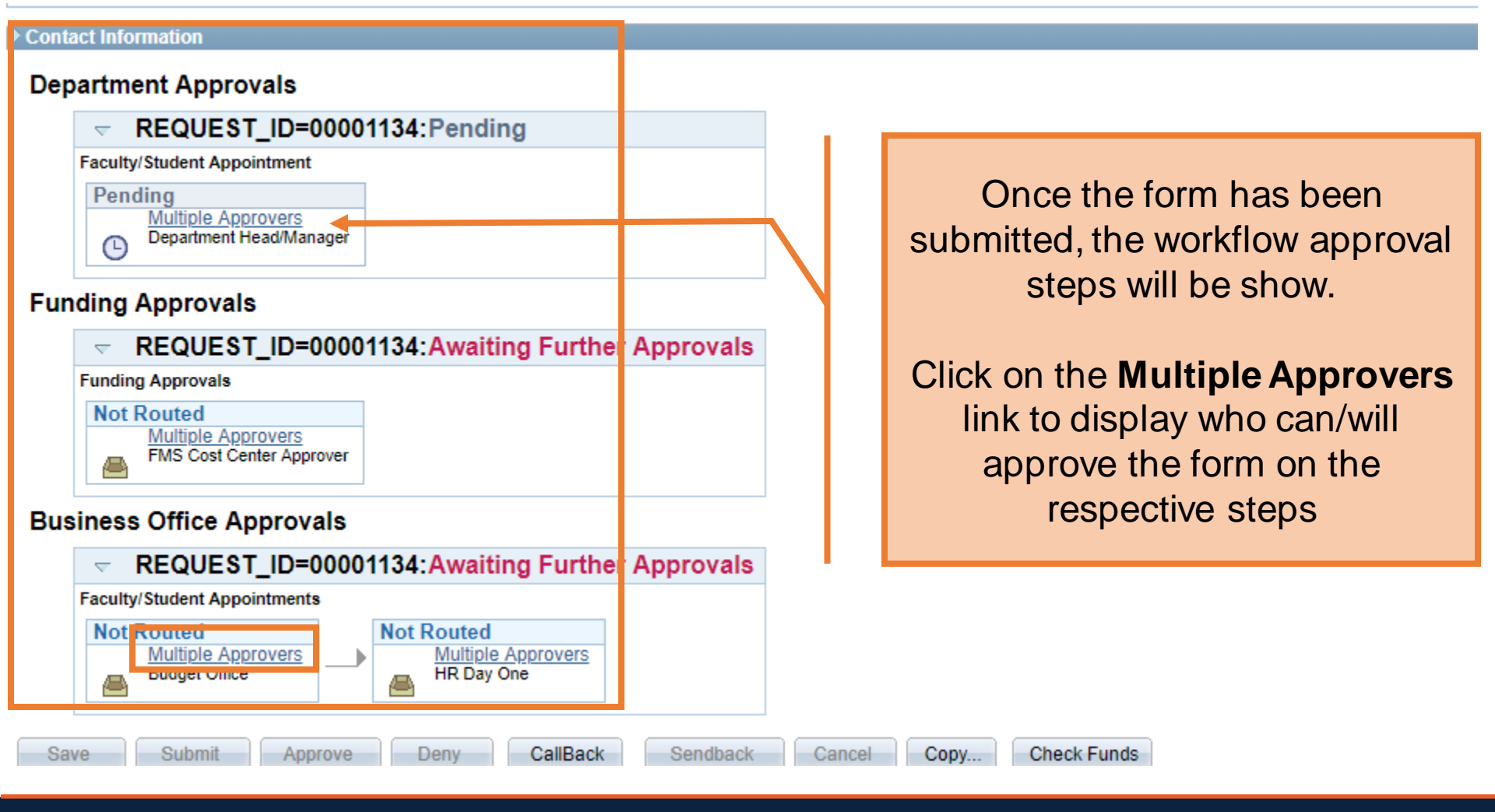

# New Employee Requirements

- Attach Appointment Letter
- CBC Required for brand new employees
  - Review <u>CBC category</u> requirements
  - CBC updates are provided on eForm comments section

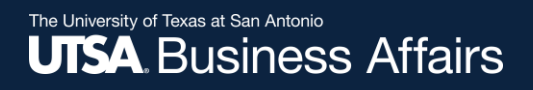

# Lessons Learned

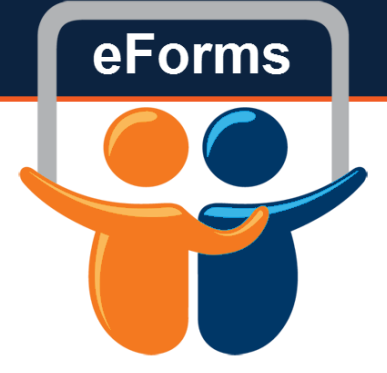

- Do not submit eForms for the same person/position at the same time. It causes lots of problems
- Use the USA SSN, do not create a fake one
- Use clean address feature

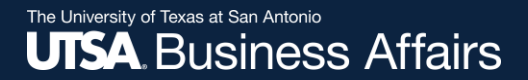

# Questions?

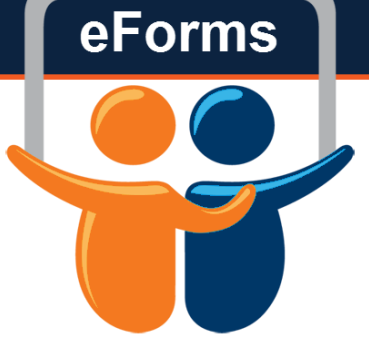

# eForm Action Types Contract Additions and Changes

# Add Contracts

- Used to add addition semester contract (same empl record)
- <u>Must have active job</u>
   <u>record</u>

Will **NOT** be permitted on these contracts:

eForms

- Salary/Contract Worth
- FTE/Hours
- Contract Dates
- Title changes

# Initiate New eForm Request

#### Initiate New eForms Request

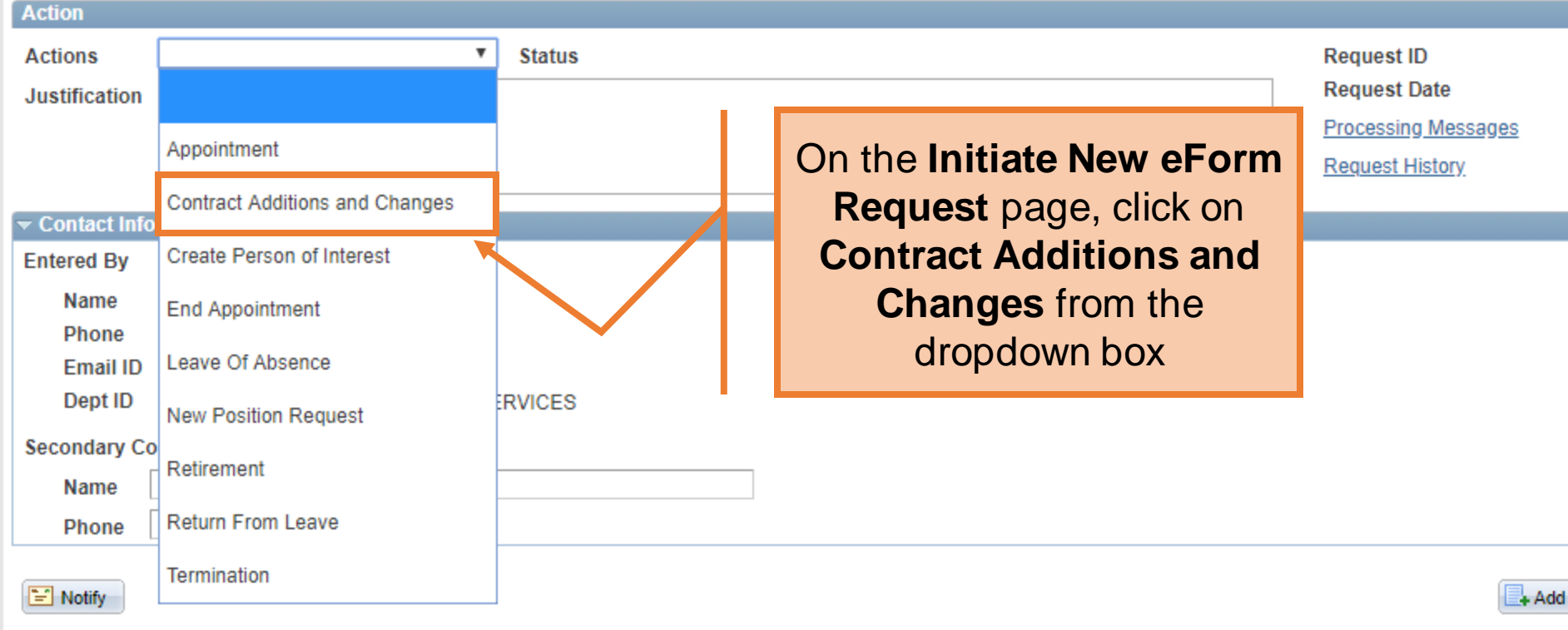

eForms

| Action         |                                                         |  | In the <b>Justification</b> box |   |
|----------------|---------------------------------------------------------|--|---------------------------------|---|
| Actions        | Contract Additions and Changes 💉 Status                 |  | evolution the nurness of the    |   |
| *Justification | *Test*<br>Create Spring Contract for GRA<br>CW \$10,000 |  | request                         |   |
|                |                                                         |  |                                 | - |

#### Select Emplid and Position Below

| Emp | mployee Information                      |          |               |         |           |                |            |        |                           |           |
|-----|------------------------------------------|----------|---------------|---------|-----------|----------------|------------|--------|---------------------------|-----------|
| En  | Empl ID 6001519990 Current Additional Pa |          |               |         |           |                |            |        |                           | ional Pay |
|     | *Select                                  | Empl RCD | Job Indicator | Company | HR Status | Payroll Status | Eff Date   | Action | Reason                    | Dept ID   |
| 1   | 2                                        | 0        | Primary       | SAN     | Active    | Active         | 11/16/2020 | Rehire | Rehire - Same Institution | ASC008    |
|     | •                                        |          |               |         |           |                |            |        |                           | ×.        |

Effective Date 01/16/2021

| Action                                                          |         |               |               |          |           |                |            |                     |                                        |                              |
|-----------------------------------------------------------------|---------|---------------|---------------|----------|-----------|----------------|------------|---------------------|----------------------------------------|------------------------------|
| Actions                                                         | Contra  | act Additions | and Changes   | ✓ Status |           | - E            |            |                     |                                        | P                            |
| *Justification<br>Create Spring Contract for GRA<br>CW \$10,000 |         |               |               |          |           |                | Typ<br>exi | e in the<br>sting a | e <b>Empl ID</b> for an ctive employee | )ate<br>) Messages<br>istory |
| Select Emplid and Position Below Employee Information           |         |               |               |          |           |                |            |                     |                                        |                              |
| Empl ID 6                                                       | 0015199 | 90 🔍 Le       | ee,Won-Haeng  |          |           |                |            |                     | Show Cu                                | rrent Additional Pay         |
| *Select                                                         |         | Empl RCD      | Job Indicator | Company  | HR Status | Payroll Status | Eff Date   | Action              | Reason                                 | Dept ID                      |
| 1 🗹                                                             |         | 0             | Primary       | SAN      | Active    | Active         | 11/16/2020 | Rehire              | Rehire - Same Institution              | ASC008                       |
| 4                                                               |         |               |               |          |           |                |            |                     |                                        | •                            |

Effective Date 01/16/2021

| Actions<br>Justification                   | Contract Additions and Changes     Status       Istification     *Test*<br>Create Spring Contract for GRA<br>CW \$10,000                           |               |         |           |                | e checl<br>ol Reco<br>new co | kbox ne<br>rd usec<br>ontract | ext to<br>I for | Request ID<br>Request Date<br>Processing M<br>Request Histo | essages<br>pry |
|--------------------------------------------|----------------------------------------------------------------------------------------------------|---------------|---------|-----------|----------------|------------------------------|-------------------------------|-----------------|-------------------------------------------------------------|----------------|
| Select Emplid<br>Employee In<br>Empl ID 60 | Select Emplid and Position Below         Employee Information         Empl ID 6001519990       Q Lee Won-Haeng         Show Current Additional Pay |               |         |           |                |                              |                               |                 |                                                             |                |
| *Select                                    | Empl RCD                                                                                                    | Job Indicator | Company | HR Status | Pavroll Status | Eff Date                     | Action                        | Reason          |                                                             | Dept ID        |
| 1                                          | C                                                                                                    | ) Primary     | SAN     | Active    | Active         | 11/16/2020                   | Rehire                        | Rehire - Sam    | e Institution                                               | ASC008         |

Effective Date 01/16/2021

| Employee Informa                                         | mployee Information |             |          |                                |          |                                |  |  |  |
|----------------------------------------------------------|---------------------|-------------|----------|--------------------------------|----------|--------------------------------|--|--|--|
| Empl ID 6001519990 CLee, Won-Haeng Show Current Addition |                     |             |          |                                |          |                                |  |  |  |
|                                                          | Dept ID             | Dept Name   | Position | Position Title                 | Job Code | Job Title                      |  |  |  |
| 1 ion                                                    | ASC008              | COS BIOLOGY | 10035547 | GRADUATE RESEARCH<br>ASSISTANT | 10090A   | Graduate Research<br>Assistant |  |  |  |
| •                                                        |                     |             |          |                                |          | ۱.                             |  |  |  |
|                                                          |                     |             |          |                                |          |                                |  |  |  |

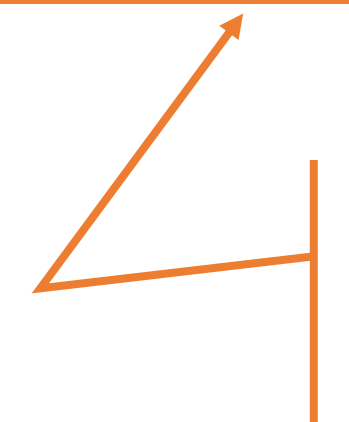

Use the scroll bar to verify you are adding the contract to the correct empl record (if multiple are listed)

| Action        |                                               |                 |
|---------------|-----------------------------------------------|-----------------|
| Actions       | Contract Additions and Changes 💉 Status       | Request ID      |
| Justification | *Test*                                        | Request Date    |
|               | Create Spring Contract for GRA<br>CW \$10,000 | Processing Mes  |
|               |                                               | Request History |
|               |                                               |                 |

Select Emplid and Position Below

#### Employee Information Empl ID 6001519990 Show Current Ac Q Lee,Won-Haeng Empl RCD Job Indicator Payroll Status \*Select HR Status Eff Date Action Company Reason $\checkmark$ 0 Primary Rehire - Same Institution SAN Active 11/16/2020 Active Rehire ۰. The Effective Date will default to the current date; Effective Date 01/16/2021 change it to match the contract Start Date.

Effective Date 01/16/2021

| Current Job Information              |                             | Proposed Job Information                              |  |  |  |  |
|--------------------------------------|-----------------------------|-------------------------------------------------------|--|--|--|--|
| Empl Class Graduate Research Assista | ant 🗸                       | Empl Class Graduate Research Assistant                |  |  |  |  |
| Pay Group UTSA Monthly               | ~                           | Pay Group UTSA Monthly 🗸                              |  |  |  |  |
| Comp Frqncy Contract                 | ~                           | Comp Frqucy Contract                                  |  |  |  |  |
| FTE 0.475000                         |                             | *FTE The eForm will display all of                    |  |  |  |  |
| Current 9 Mo Academic Rate @ 100%    | 180861.244                  | *Proposed 9 Mo the Current Job 8 Contract             |  |  |  |  |
| Current 9 Mo Academic Rate @ FTE     | 85909.091                   | Proposed 9 No                                         |  |  |  |  |
| Current Monthly@FTE                  | 9545.455                    | Proposed Mont Information                             |  |  |  |  |
| Academic Rate                        |                             | Expected Job End Date 🛛 🖾 Auto End Job                |  |  |  |  |
| Expected Job End Date                | 01/15/2021 🛐 🗹 Auto End Job |                                                       |  |  |  |  |
|                                      |                             | Contract Information                                  |  |  |  |  |
|                                      |                             | Contract Actn Create New Contract  Contract  Contract |  |  |  |  |
| Contract Information                 |                             | *Pay Type                                             |  |  |  |  |
| Contract # 1                         |                             | Payment Term                                          |  |  |  |  |
| Pay Type Pay Over Contract           | ~                           | *Contract Start Date                                  |  |  |  |  |
| Payment Term Pay over 'X' months     | ~                           | *Contract End Date                                    |  |  |  |  |
| Contract Start Date 09/01/2020       |                             | *Payment End Date                                     |  |  |  |  |
| Contract End Date 01/15/2020         |                             | Contract Worth                                        |  |  |  |  |
| Payment End Date 01/15/2020          |                             | Contract Options                                      |  |  |  |  |
| Contract Worth 5000.0                | 000                         | Renewal Indic     Renewal Count                       |  |  |  |  |
| Contract Options                     |                             | Recalculate Flag: 🗹                                   |  |  |  |  |
| Renewal Indic                        | Renewal Count               |                                                       |  |  |  |  |

Effective Date 01/16/2021

| Current Job Information                                                                                                    | Proposed Job Information                                                                                                    |
|----------------------------------------------------------------------------------------------------|----------------------------------------------------------------------------------------------------|
| Empl Class Graduate Research Assistant 🗸                                                                                                    | Empl Class Graduate Research Assistant 🗸                                                                                                    |
| Pay Group UTSA Monthly 🗸                                                                                                    | Pay Group UTSA Monthly 🗸                                                                                                    |
| Comp Frqncy Contract                                                                                                    | Comp Frqucy Contract                                                                                                    |
| FTE Proposed Job Information can<br>be modified, including FTE, 9<br>Mo Academic Rate, and<br>Expected End Date (if                                                                  | *FTE0.475000Stnd Hrs/Wk*Proposed 9 Mo Academic Rate @ 100%42329.227Proposed 9 Mo Academic Rate @ FTE20106.383Proposed Monthly@FTE2234.043Expected Job End Date05/31/2021Image: Strate of the strate of the st |
| End Job                                                                                                    | Contract momation                                                                                                    |
| Contract Information         Contract #       1         Pay Type       Pay Over Contract         Payment Term       Pay over 'X' months         Contract Start Date       09/01/2020 | Contract Actn Create New Contract   *Pay Type Pay Over Contract   Payment Term Pay Over 'X' Dates   *Contract Start Date 01/16/2021   *Contract End Date 05/31/2021                                                                                                    |
| Contract Worth 5000.000                                                                                                    | Contract Worth 10000.000 Contract Options Renewal Indic Renewal Count                                                                                                    |
| Renewal Indic   Renewal Count                                                                                                    | Recalculate Flag: 💟                                                                                                    |
#### The University of Texas at San Antonio UTSA, Business Affairs

Effective Date 01/16/2021

| Current Job Information                      | Proposed Job Information                                |
|----------------------------------------------|---------------------------------------------------------|
| Empl Class Graduate Research Assistant 🗸     | Empl Class Graduate Research Assistant 🗸                |
| Pay Group UTSA Monthly 🗸                     | Pay Group UTSA Monthly 🗸                                |
| Comp Frqncy Contract                         | Comp Frqucy Contract                                    |
| FTE 0.475000                                 | *FTE 0.475000 Stnd Hrs/Wk                               |
| Current 9 Mo Academic Rate @ 100% 180861.244 | *Proposed 9 Mo Academic Rate @ 100% 42329.227           |
|                                              | Proposed 9 Mo Academic Rate @ FTE 20106.383             |
|                                              | Proposed Monthly@FTE 2234.043                           |
| Choose the <b>Contract Action</b> :          | Expected Job End Date 05/31/2021 🗑 🗹 Auto End Job       |
| Create New Contract                          |                                                         |
|                                              | Contract Information                                    |
|                                              | Contract Actn Create New Contract  Contract  Contract # |
| Contract Information                         | *Pay Type Pay Over Contract 🗸                           |
| Contract # 1                                 | Payment Term Pay Over 'X' Dates                         |
| Pay Type Pay Over Contract 🗸                 | *Contract Start Date 01/16/2021                         |
| Payment Term Pay over 'X' months             | *Contract End Date 05/31/2021                           |
| Contract Start Date 09/01/2020               |                                                         |
| Contract End Date 01/15/2020                 | Contract Worth 10000.000                                |
|                                              | Contract Options                                        |
| Contract Worth 5000.000                      | Renewal Indic Renewal Count                             |
| Contract Options                             | Recalculate Flag:                                       |
|                                              |                                                         |

31

Effective Date 01/16/2021 Current Job Information Proposed Job Information Graduate Research Assistant Graduate Research Assistant × Empl Class  $\sim$ Empl Class UTSA Monthly Pay Group UTSA Monthly Pay Group ~  $\sim$ Comp Frgncy Contract Comp Frgucy Contract ×  $\sim$ 0.475000 0.475000 Stnd Hrs/Wk FTE \*FTE 180861.244 42329.227 \*Proposed 9 Mo Academic Rate @ 100% Current 9 Mo Academic Rate @ 100% 05000.00 20106.383 Proposed 9 Mo Academic Rate @ FTE 2234.043 Proposed Monthly@FTE Pay Type: 05/31/2021 31 Auto End Job Expected Job End Date Faculty 9/9 uto End Job Contract Information **Pay Over Contract** Create New Contract Contract Actn × Contract # Pay Over Contract \*Pay Type V Payment Term | Pay Over 'X' Dates Contract # Pay Over Contract \*Contract Start Date 01/16/2021 Pay Type ~ 31 Pay over 'X' months Payment Term ~ 05/31/2021 31 \*Contract End Date 09/01/2020 31 Contract Start Date 31 Contract End Date 01/15/2020 10000.000 Contract Worth **Contract Options** 5000.000 Contract Worth Renewal Indic Renewal Count Contract Options Recalculate Flag: 🗹 Renewal Indic Renewal Count

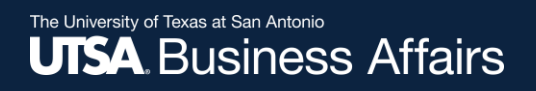

# **Contracts- Pay Types**

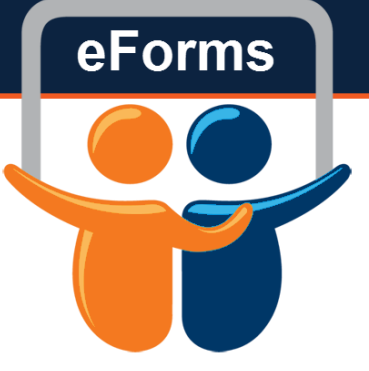

- Faculty 9/9
  - Salary is paid over a 9 month period
  - Used for 9 month/full academic year (fall & spring)
- Pay Over Contract
  - Paid over a specific time period
  - 4.5 month payments (single semester)

#### The University of Texas at San Antonio UTSA, Business Affairs

Effective Date 01/16/2021

(

| Current Job Information                |                             | Proposed Job Information                              |  |
|----------------------------------------|-----------------------------|-------------------------------------------------------|--|
| Empl Class Graduate Research Assistant |                             | Empl Class Graduate Research Assistant 🗸              |  |
| Pay Group UTSA Monthly                 | ~                           | Pay Group UTSA Monthly 🗸                              |  |
| Comp Frqncy Contract                   |                             | Comp Frqucy Contract                                  |  |
| FTE 0.475000                           |                             | *FTE 0.475000 Stnd Hrs/Wk                             |  |
| Current 9 Mo Academic Rate @ 100%      | 180861.244                  | *Proposed 9 Mo Academic Rate @ 100% 42329.227         |  |
| Current 9 Mo Academic Rate @ FTE       | 85909.091                   | Proposed 9 Mo Academic Rate @ FTE 20106.383           |  |
| Current Monthly@FTE                    | 9545.455                    | Proposed Monthly@FTE 2234.043                         |  |
| Academic Rate                          |                             | Expected Job End Date 05/31/2021 🛐 🗹 Auto End Job     |  |
| Expected Job End Date                  | 01/15/2021 🕅 🗹 Auto End Job |                                                       |  |
|                                        |                             | Contract Information                                  |  |
|                                        |                             | Contract Actn Create New Contract  Contract  Contract |  |
| C Dovmont To                           |                             | *Pay Type Pay Over Contract                           |  |
|                                        |                             | Payment Term Pay Over 'X' Dates                       |  |
| Pay Over X Dates                       |                             | *Contract Start Date 01/16/2021                       |  |
| Pay Over 4.5 Months                    |                             | *Contract End Date 05/31/2021                         |  |
| Col                                    |                             |                                                       |  |
| Contract End Date 01/15/2020           |                             | Contract Worth 10000.000                              |  |
|                                        |                             | Contract Options                                      |  |
| Contract Worth 5000.000                |                             | Renewal Indic Renewal Count                           |  |
| Contract Options                       |                             | Recalculate Flag: 🗹                                   |  |
| Renewal Indic                          | Renewal Count               |                                                       |  |

#### The University of Texas at San Antonio UTSA, Business Affairs

Effective Date 01/16/2021

| Current Job Information                   |                             | Proposed Job Information             |                             |
|-------------------------------------------|-----------------------------|--------------------------------------|-----------------------------|
| Empl Class Graduate Research Assistant    |                             | Empl Class Graduate Research Assista | ant 🗸                       |
| Pay Group UTSA Monthly 🗸                  |                             | Pay Group UTSA Monthly               | ~                           |
| Comp Frqncy Contract                      |                             | Comp Frqucy Contract                 | ~                           |
| FTE 0.475000                              |                             | *FTE 0.475000                        | Stnd Hrs/Wk                 |
| Current 9 Mo Academic Rate @ 100%         | 180861.244                  | *Proposed 9 Mo Academic Rate @ 100%  | 42329.227                   |
| Current 9 Mo Academic Rate @ FTE          | 85909.091                   | Proposed 9 Mo Academic Rate @ FTE    | 20106.383                   |
| Current Monthly@FTE                       | 9545.455                    | Proposed Monthly@FTE                 | 2234.043                    |
| Academic Rate                             |                             | Expected Job End Date                | 05/31/2021 🗑 🗹 Auto End Job |
| Expected Job End Date                     | 01/15/2021 📴 🗹 Auto End Job |                                      |                             |
|                                           |                             | Contract Information                 |                             |
|                                           |                             | Contract Actn Create New Contract    | ✓ Contract #                |
| Сог                                       |                             | *Pay Type Pay Over Contract          | ~                           |
| Cont<br>Pay<br>Payn Date and Contract End |                             | Payment Term Pay Over 'X' Dates      | ~                           |
|                                           |                             | Contract Start Date 01/16/2021       |                             |
|                                           |                             | Contract End Date 05/31/2021         |                             |
| Cont Date                                 |                             |                                      |                             |
| Cont                                      |                             | Contract Worth 10000.0               | 000                         |
|                                           |                             | Contract Options                     |                             |
| Contract Worth 5000.0                     | 00                          | Renewal Indic                        | Renewal Count               |
| Contract Options                          |                             |                                      | Recalculate Flag: 🗹         |
| Renewal Indic                             | Renewal Count               |                                      |                             |

#### The University of Texas at San Antonio UTSA. Business Affairs

Effective Date 01/16/2021 3

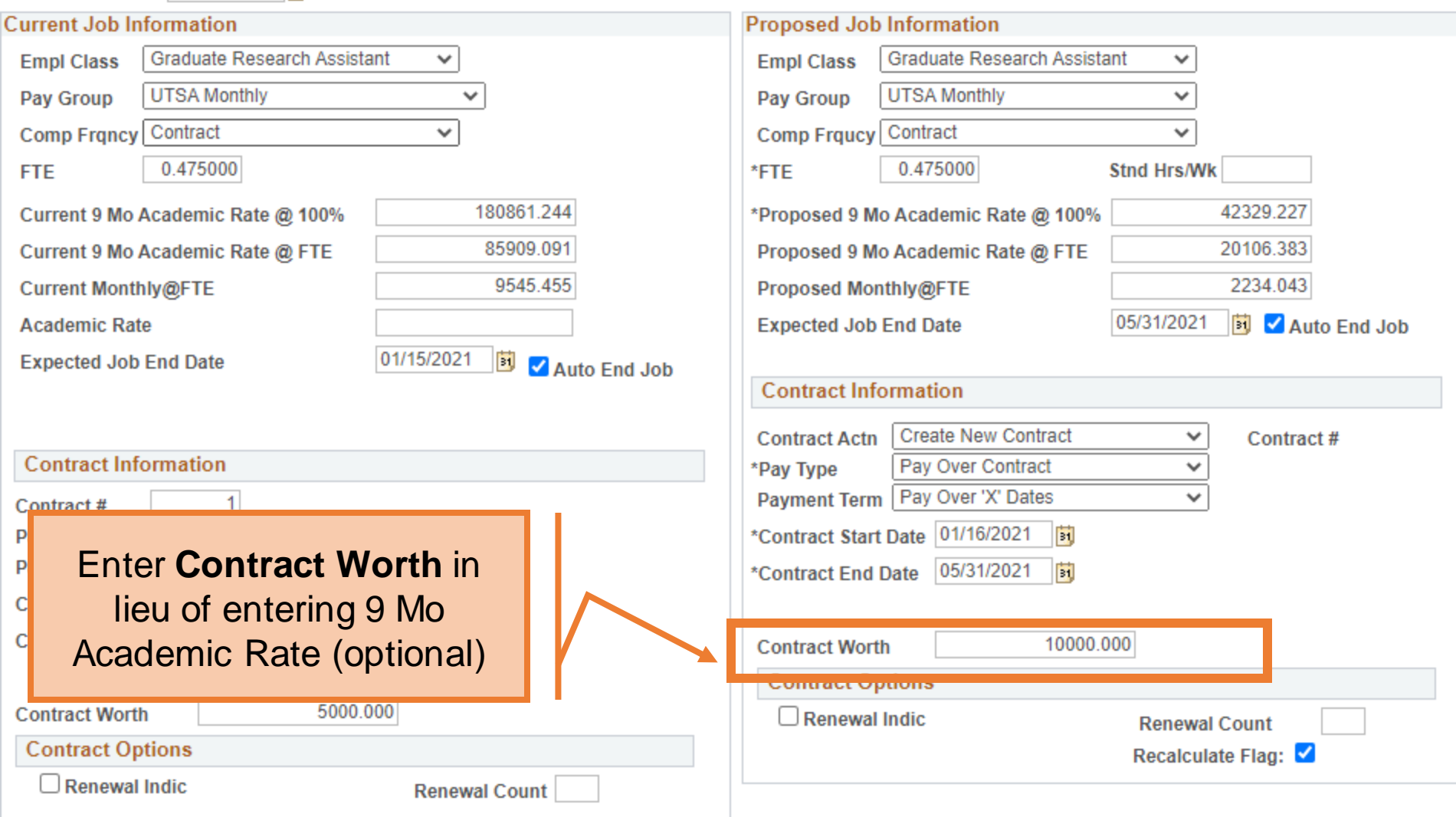

Effective Date 01/16/2021

Contract Renewals should not be used for Graduate Level Students

The Recalculate Contract Flag button must remain checked.

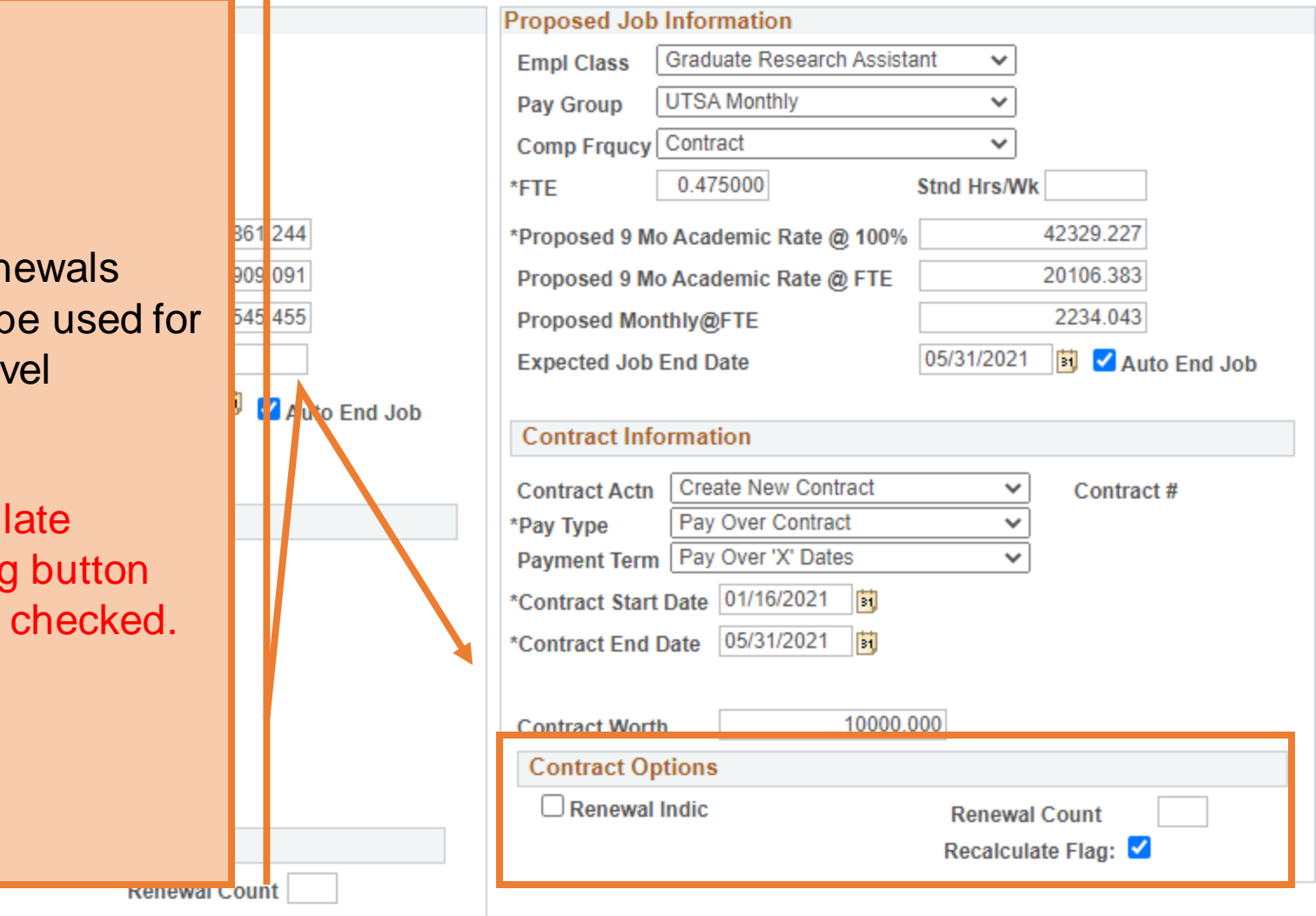

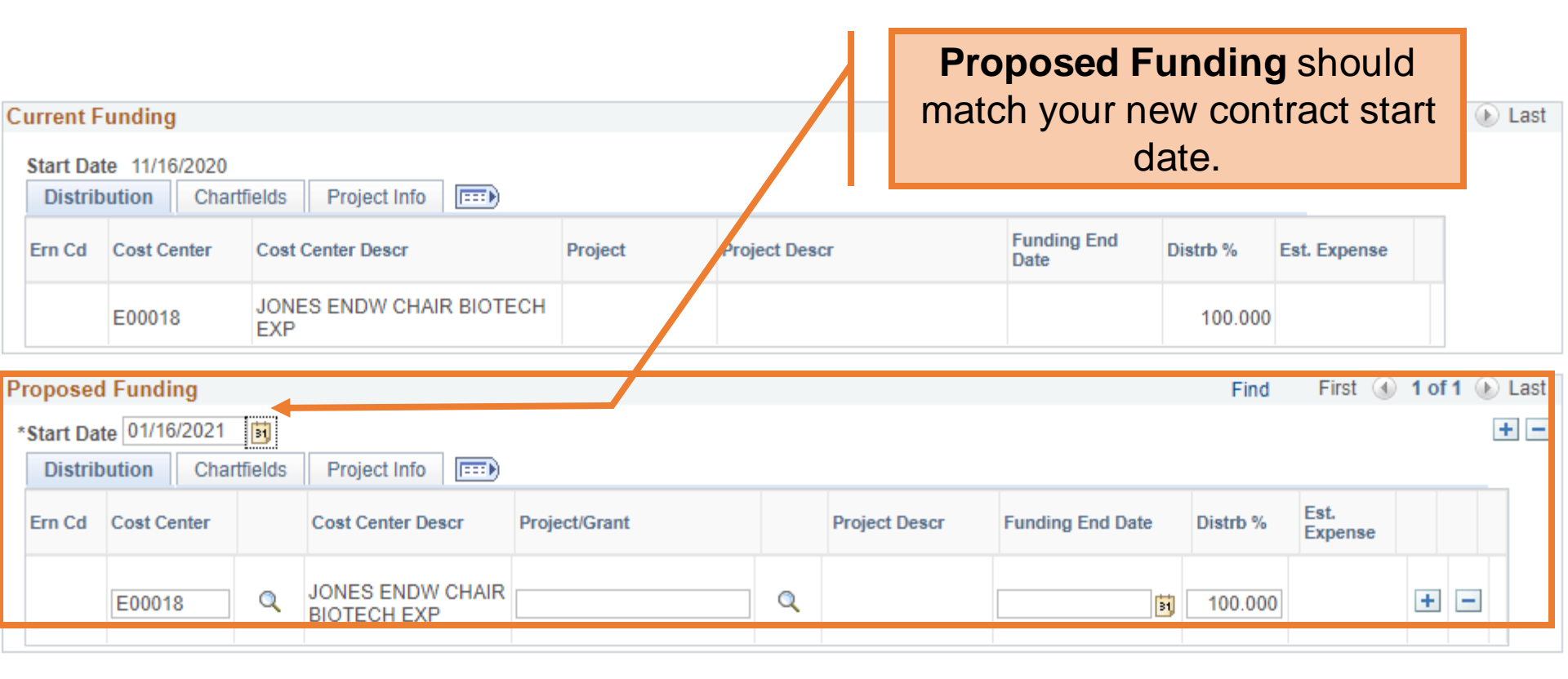

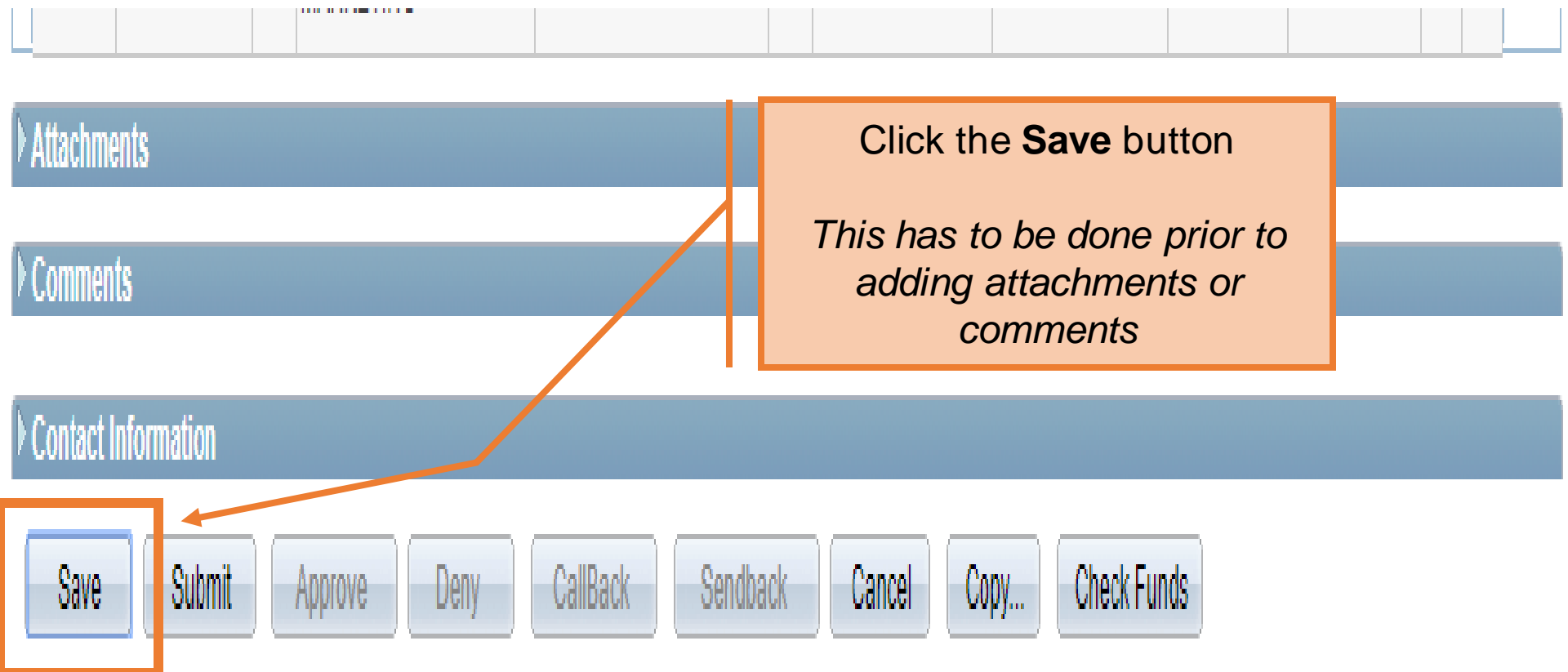

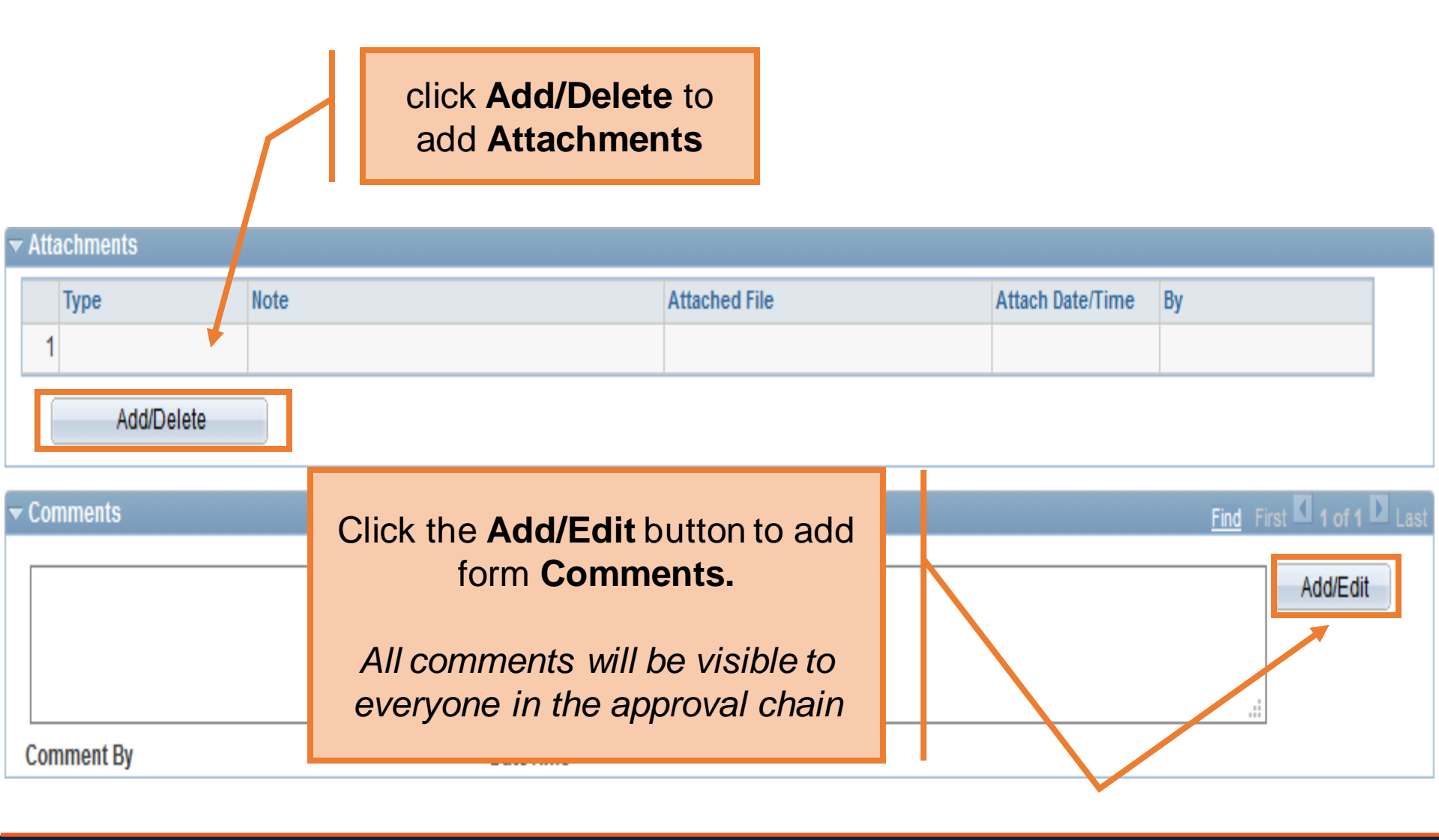

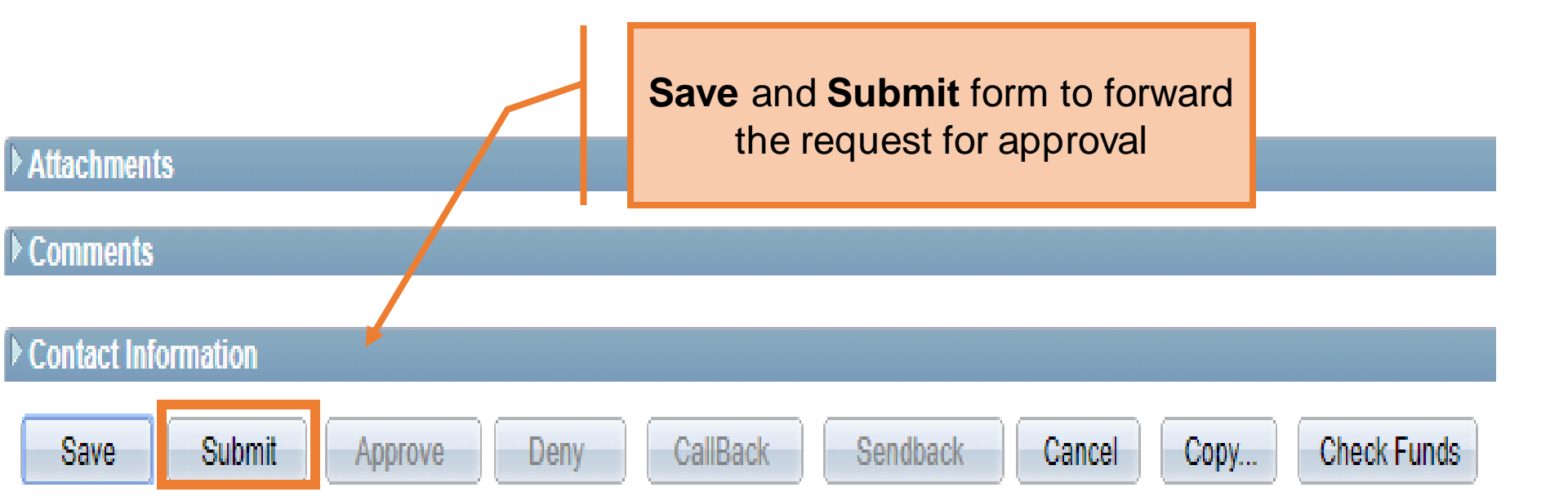

eForms

# **Common Warnings**

| *** Warning *** another request pending for this position/emplid. Request ID: 0000000 | Another eForm is pending for person or<br>position – DO NOT create or save more than<br>one eForm at a time. You MUST wait until the<br>first eForm is COMPLETED                                                                                         |
|---------------------------------------------------------------------------------------|----------------------------------------------------------------------------------------------------|
| Error Insufficient Funds Please Adjust Funding<br>Before Continuing                   | Funding or Budget – Contact your Budget representative to clear the warning or error                                                                                                    |
| Position Maximum head count will be exceeded                                          | <b>Position is already filled</b> – Check and make sure<br>you are using the correct eForm. A Contract<br>Addition may be required if they are already Active<br>in the position or you may need to choose another<br>position number that is not filled |
| Terminating the primary appointment will result in changes to status and benefits.    | <b>Terminating primary position –</b> Confirm you are terminating the correct position(s)                                                                                                    |
| Please perform a search match                                                         | Search Match is required - Click the SEARCH button at the top of the eForm                                                                                                    |

# Budget

### Proposed Funding Section

- Previously funding end dates were allowed on Cost Centers to limit salary encumbrances
- With contract appointments, GRA and GTA appointments no longer need funding end dates on cost centers
- In addition, project funding end dates do not need to match the expected end date of the contract
- The contract worth and estimated expense will match with the change to contracts

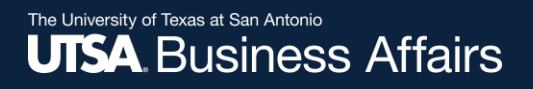

# **Questions & Reminders**

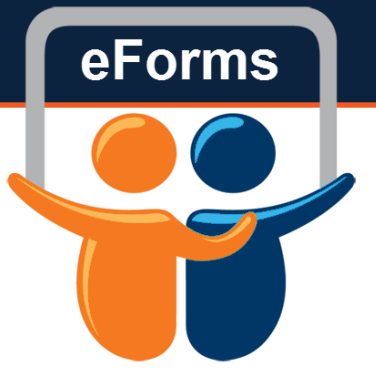

The following changes to Contracts will not be permitted. These changes must be future dated, no retro:

- Salary/Contract Worth
- FTE/Hours
- Contract Dates
- GRA>GTA or GTA>GRA on the same appointment

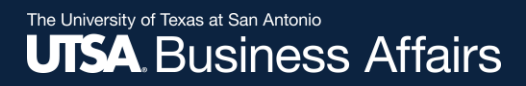

## Contact

- <u>PE Website</u>
- •210-458-4250
- hr@utsa.edu